# **PR900 CS (Conventional System) Dispatch**

.....

# **Configuration Guide**

Version: V3.5

.....

### **Revision record**

| Edition | Date       | Remarks                                                               |  |  |  |  |
|---------|------------|-----------------------------------------------------------------------|--|--|--|--|
| V1.0    | 2019.05.01 | Manual is released for the first time                                 |  |  |  |  |
| V1.0    | 2019.08.30 | Add 3.4 section -IE browser check.                                    |  |  |  |  |
| V1.0    | 2019.09.05 | 1. Modify the description of 5.1.1 and 5.1.2 and the                  |  |  |  |  |
|         |            | MySQL version.                                                        |  |  |  |  |
|         |            | 2. Modify the screenshots of 5-1 and 5-2.                             |  |  |  |  |
|         |            | 3. Delete the related port notes from the server in Section           |  |  |  |  |
|         |            | 5.1.3.                                                                |  |  |  |  |
|         |            | 4. Modify the description of 5.1.4, and 5-12,5-13                     |  |  |  |  |
|         |            | pictures.                                                             |  |  |  |  |
|         |            | 5. Delete the contents related to OMM in Chapter 8.                   |  |  |  |  |
|         |            | 6. Update the directory.                                              |  |  |  |  |
| V1.5    | 2019.12.24 | 1.Add chapter 5.1.1                                                   |  |  |  |  |
|         |            | 2.Modify the description in chapter 5.1.2, 5.1.4                      |  |  |  |  |
|         |            | 3. Modify the description of IP connect ID in chapter                 |  |  |  |  |
|         |            | 5.2.4                                                                 |  |  |  |  |
|         |            | 4. Modify content of chapter 7.5 and 7.6, delete chapter              |  |  |  |  |
|         |            | 7.7                                                                   |  |  |  |  |
| V1.5    | 2020.02.25 | Updated screenshots involving the resource tree on the                |  |  |  |  |
|         |            | dispatch console client.                                              |  |  |  |  |
| V2.0    | 2020.07.24 | 1. Add IP Connect, simulcast scenario configuration                   |  |  |  |  |
|         |            | description in chapter 1                                              |  |  |  |  |
|         |            | 2. Make the planning based on IP Connect and simulcast                |  |  |  |  |
|         |            | scenario in chapter 2                                                 |  |  |  |  |
|         |            | 3. Make the planning based on IP Connect and simulcast                |  |  |  |  |
|         |            | scenario in chapter 4.5                                               |  |  |  |  |
|         |            | 4. Add configuration description based on IP Connect,                 |  |  |  |  |
|         |            | simulcast scenario in chapter 5&6                                     |  |  |  |  |
| V2.5    | 2020.12.24 | 1. Add AIS licensed feature description in chapter4.5                 |  |  |  |  |
|         |            | 2. Add offline map configuration in chapter5.3                        |  |  |  |  |
| V3.0    | 2021.07.02 | 1. Add inter-network IP connect configuration                         |  |  |  |  |
|         |            | description in chapter2.2, 4.5.3                                      |  |  |  |  |
|         |            | 2. Modify inter-network IP connect planning in                        |  |  |  |  |
|         |            | chapter2.5, 2.6, 2.7                                                  |  |  |  |  |
|         |            | 3. Modify offline map description in chapter 5.3 and                  |  |  |  |  |
|         |            | update figures.                                                       |  |  |  |  |
|         |            | 4. Add the system and authorization contents in 5.1 and               |  |  |  |  |
|         |            | 5.2.2.                                                                |  |  |  |  |
| V3.5    | 2021.12.21 | 1. Add the relevant configurations of the analog repeater             |  |  |  |  |
|         |            | in Section 2.1, 2.5 and 2.7.                                          |  |  |  |  |
|         |            | 2. Add the dispatcher number segment range planning in<br>Section 2.6 |  |  |  |  |

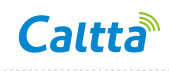

| 3. Add the content of contact in Section 4.1 and the    |
|---------------------------------------------------------|
| content of analog channel configuration in Section 4.3. |
| 4. Add the content of dispatcher number segment         |
| management in Section 5.3.7.                            |
| 5. Add the description of customized system name in     |
| Section 5.3.8.                                          |

.....

© 2022 Caltta Technologies Co.,Ltd. All rights reserved

Copyright statement:

The copyright of this document belongs to Caltta Technologies Co.,Ltd. Text contains proprietary information owned by Caltta Technologies Co.,Ltd., without the written permission of Caltta Technologies Co.,Ltd., any unit or individual shall not use or leak any document and pictures, this document contains tables, picture, data and other information.

The information in this document contains the development progress of Caltta Technologies Co.,Ltd. products and technology will continue to update, Caltta Technologies Co.,Ltd. would not notice such information updates.

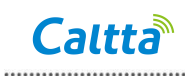

# INDEX

| Figure Index                             | 6  |
|------------------------------------------|----|
| Table Index                              | 8  |
| 1 Overview                               | 9  |
| 1.1 IP connect                           | 9  |
| 1.2 Simulcast system                     | 9  |
| 2 Configuration planning                 | 9  |
| 2.1 IP connect or single site scenario   | 9  |
| 2.1.1 IP planning                        | 10 |
| 2.1.2 Radio planning                     | 10 |
| 2.1.3 Port planning                      | 11 |
| 2.2 Inter-network IP connect scenario    | 11 |
| 2.2.1 IP planning                        | 12 |
| 2.2.2 Radio planning                     | 13 |
| 2.2.3 Port planning                      | 13 |
| 2.3 Simulcast Scenario                   | 14 |
| 2.3.1 IP planning                        | 14 |
| 2.3.2 Radio planning                     | 14 |
| 2.3.3 Port planning                      | 15 |
| 2.4 Operating system                     | 15 |
| 2.5 Repeater registration planning       | 15 |
| 2.6 Dispatcher planning                  | 16 |
| 2.7 Network authentication code planning | 16 |
| 3 Configuration check                    | 17 |
| 3.1 IP check                             | 17 |
| 3.2 Frequency check                      | 17 |
| 3.3 Port check                           | 17 |
| 3.4 IE browser check                     | 18 |
| 4 Repeater configuration                 | 18 |
| 4.1 CPS read                             | 18 |
| 4.2 Common setting                       | 19 |
| 4.3 Channel setting                      | 20 |
| 4.3.1 Digital channel setting            | 20 |
| 4.3.2 Analog channel setting             | 21 |
| 4.4 Zone setting                         | 22 |
| 4.5 Network setting                      | 23 |
| 4.5.1 Single site                        | 23 |
| 4.5.2 IP Connect                         | 23 |
| 4.5.3 Inter-network IP connect           | 25 |
| 4.5.4 Simulcast                          | 29 |
| 4.5.5 AIS setting                        | 30 |
| 4.6 CPS write                            | 31 |

# Caltta

| 5 Dispatcher setting                                | 32   |
|-----------------------------------------------------|------|
| 5.1 Dispatch software installation requirements     | 32   |
| 5.2 Dispatcher installation                         | 33   |
| 5.2.1 Dispatcher version and repeater version check | 33   |
| 5.2.2 MySQL installation                            | 33   |
| 5.2.3 Dispatcher server installation                | 35   |
| 5.2.4 Dispatcher client installation                | 41   |
| 5.3 Dispatcher client setting                       | 42   |
| 5.3.1 Dispatcher client login                       | 42   |
| 5.3.2 Configure IP connect network                  | 43   |
| 5.3.3 Add radio                                     | 44   |
| 5.3.4 Add group                                     | 44   |
| 5.3.5 Add repeater and bind group                   | 44   |
| 5.3.6 Modify admin password                         | . 46 |
| 5.3.7 Add dispatcher account                        | 47   |
| 5.3.9 New dispatcher account login                  | 49   |
| 5.4 Offline map setting (licensed feature)          | 52   |
| 5.4.1 Dispatch server setting                       | 52   |
| 5.4.2 Dispatch client setting                       | 52   |
| 6 Radio configuration                               | 52   |
| 6.1 Radio CPS read                                  | 52   |
| 6.2 Basic setting (supplementary service)           | . 53 |
| 6.3 Contact setting                                 | 54   |
| 6.4 Channel setting                                 | 54   |
| 6.5 Radio RRS setting                               | 56   |
| 6.6 Radio positioning information report            | 56   |
| 6.7 Rx group setting                                | 57   |
| 6.8 Radio CPS write                                 | 57   |
| 7 Commissioning system                              | . 58 |
| 7.1 Radio registration                              | 58   |
| 7.2 Radio de-registration                           | 59   |
| 7.3 Voice call                                      | 60   |
| 7.4 Send message                                    | 61   |
| 7.5 GPS Location                                    | 62   |
| 7.6 Real-time GPS location                          | 62   |

# **Figure Index**

| Figure 2-1   | Sample diagram of IP connect or single station configuration           | 10 |
|--------------|------------------------------------------------------------------------|----|
| Figure 2-2   | Sample diagram of Inter-network IP connect configuration               | 12 |
| Figure 2-3   | Sample diagram simulcast                                               | 14 |
| Figure 3-1   | Port check -1                                                          | 17 |
| Figure 3-2   | Port check -2                                                          | 17 |
| Figure 3-3   | IE browser check                                                       | 18 |
| Figure 4-1   | Repeater CPS read                                                      | 18 |
| Figure 4-2   | CPS read success                                                       | 19 |
| Figure 4-3   | Repeater common setting                                                | 19 |
| Figure 4-4   | Repeater ID setting                                                    | 20 |
| Figure 5-1   | Right-click the installation package to run as administrator           | 34 |
| Figure 5-2   | MySQL installation                                                     | 34 |
| Figure 5-3   | Command prompt during MySQL installation                               | 35 |
| Figure 5-4   | Pop-up of MySQL is not installed when installing the dispatcher server | 35 |
| Figure 5-5   | PD200 server installation                                              | 36 |
| Figure 5-6   | PD200 server installation                                              | 36 |
| Figure 5-7   | PD200 server shortcut                                                  | 37 |
| Figure 5-8   | PD200 server IP setting                                                | 37 |
| Figure 5-9   | Firewall allows DPS process communication                              | 38 |
| Figure 5-10  | Firewall allows LDS process communication                              | 39 |
| Figure 5-11  | Server's processes displayed in task management                        | 40 |
| Figure 5-12  | PD200 client installation                                              | 41 |
| Figure 5-13  | PD200 client installation                                              | 41 |
| Figure 5-14  | Dispatch client login                                                  | 42 |
| Figure 5-15  | Firewall allows dispatcher client communication                        | 43 |
| Figure 5-16  | IP connect network management configuration                            | 43 |
| Figure 5-17  | Add radio                                                              | 44 |
| Figure 5-18  | Add group                                                              | 44 |
| Figure 5-19  | Add repeater                                                           | 45 |
| Figure 5-20  | Repeater slot bind group                                               | 46 |
| Figure 5-21  | Modify admin password                                                  | 46 |
| Figure 5-23  | Add dispatcher account                                                 | 48 |
| Figure 5-2 4 | Dispatcher add available repeater                                      | 48 |
| Figure 5-25  | New dispatcher account login                                           | 50 |
| Figure 5-26  | Repeater login successful to dispatcher                                | 50 |
| Figure 5-27  | Windows defender firewall setting -1                                   | 51 |
| Figure 5-28  | Windows defender firewall setting -2                                   | 51 |
| Figure 6-1   | Radio CPS read                                                         | 52 |
| Figure 6-2   | Radio reading successful                                               | 53 |
| Figure 6-3   | Radio basic setting                                                    | 54 |
| Figure 6-4   | Contact setting                                                        | 54 |

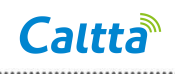

| Figure 6-5  | Radio add channel                       | 55 |
|-------------|-----------------------------------------|----|
| Figure 6-6  | Radio 1 channel configuration           | 55 |
| Figure 6-7  | Radio add channel                       | 55 |
| Figure 6-8  | Radio RRS setting - 1                   | 56 |
| Figure 6-9  | Radio RRS setting - 2                   | 56 |
| Figure 6-10 | Radio positioning system setting        | 57 |
| Figure 6-11 | Radio Rx group setting                  | 57 |
| Figure 6-12 | Radio CPS write                         | 58 |
| Figure 7-1  | Radio registration check                | 58 |
| Figure 7-2  | Radio de-registration check             | 59 |
| Figure 7-3  | Radio 1 initiates IP group call G101    | 60 |
| Figure 7-4  | Dispatcher initiates group call G101    | 61 |
| Figure 7-5  | Message display on dispatcher interface | 61 |

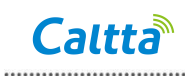

# **Table Index**

| Table 2-1  | IP connect or single site IP planning    | 10   |
|------------|------------------------------------------|------|
| Table 2-2  | IP connect or single site radio planning | 10   |
| Table 2-3  | IP connect or single site port planning  | 11   |
| Table 2-4  | Inter-network IP connect IP planning     | .12  |
| Table 2-5  | Inter-network IP connect radio planning  | . 13 |
| Table 2-6  | Inter-network IP connect port planning   | 13   |
| Table 2-7  | Simulcast IP planning                    | . 14 |
| Table 2-8  | Simulcast radio planning                 | . 14 |
| Table 2-9  | Simulcast port planning                  | . 15 |
| Table 2-10 | Operating system                         | . 15 |
| Table 2-11 | Repeater registration planning           | .15  |
| Table 2-12 | Dispatcher planning                      | .16  |
| Table 2-13 | Network authentication code planning     | .16  |

## 1 Overview

The PD200 dispatching system is a DMR conventional system developed by Caltta. The PD200 can realize command & dispatch services through the PR900 repeater and corresponding DMR radios, build communication network for users, and realize digital conventional dispatch services. The PD200 dispatching system adopts C/S architecture and modular design, including functional modules such as voice dispatch, positioning, text message and log. It is realized based on the standard SIP protocol.

PD200 can be connected with single site and IP connected sites of analog repeaters and digital repeaters, or only connected to simulcast system.

### 1.1 IP connect

IP connect can support maximum 64 repeaters through IP connected network for data transmission, to extend the communication coverage and to realize cross region long distance call.

### 1.2 Simulcast system

The DMR simulcast system can support one master repeater and up to 15 slave repeaters. The simulcast master repeater is responsible for interaction with the dispatcher. Dispatch services are all handled through the master repeater, and the slave repeaters will not participate in dispatching. The master repeater information is configured in the dispatcher, it is treated as a normal repeater. AIS information is configured on the master repeater.

## 2 Configuration planning

### 2.1 IP connect or single site scenario

The following planning data is used as sample data. Please replace it with actual data during configuration.

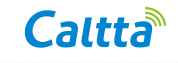

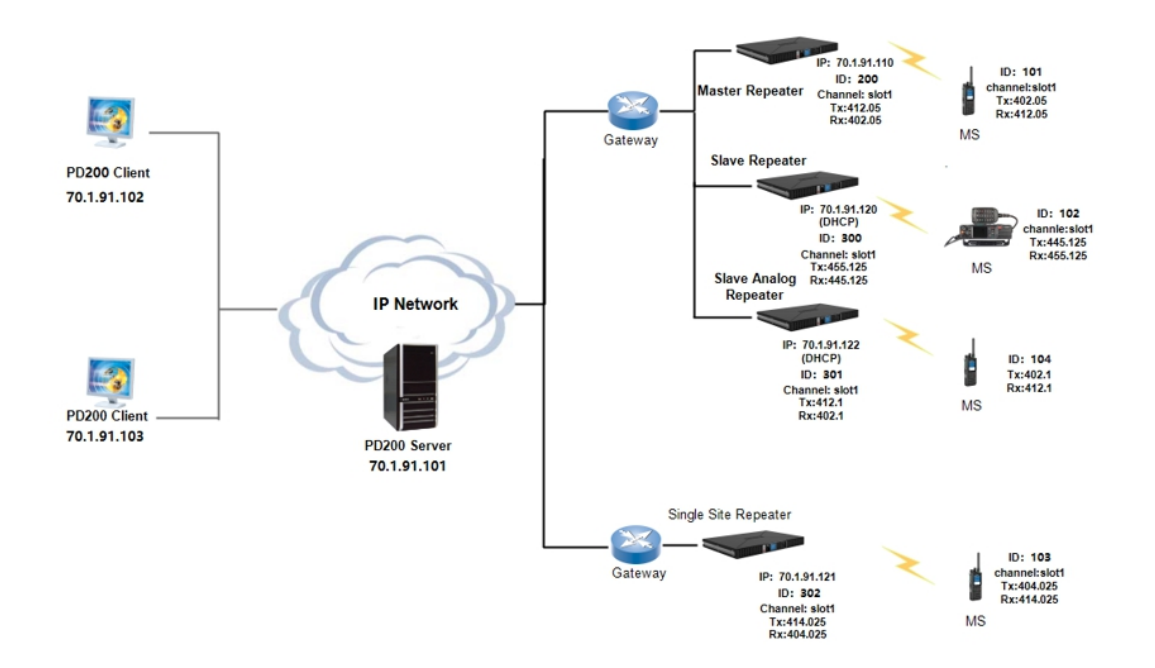

#### Figure 2-1 Sample diagram of IP connect or single station configuration

#### 2.1.1 IP planning

The following planning data is used as sample data. Please replace it with actual data during configuration.

| Network Element          | IP                 | Subnet mask   |  |  |
|--------------------------|--------------------|---------------|--|--|
| Dispatch sever           | 70.1.91.101        | 255.255.255.0 |  |  |
| Dispatch client          | 70.1.91.102/103    | 255.255.255.0 |  |  |
| Repeater 1 (master)      | 70.1.91.110        | 255.255.255.0 |  |  |
| Repeater 2 (slave)       | 70.1.91.120 (DHCP) | 255.255.255.0 |  |  |
| Repeater 3 (single site) | 70.1.91.121        | 255.255.255.0 |  |  |
| Repeater 7(analog slave) | 70.1.91.122 (DHCP) | 255.255.255.0 |  |  |

Table 2-1 IP connect or single site IP planning

#### 2.1.2 Radio planning

The following planning data is used as sample data. Please replace it with actual data during configuration.

Note: One group can only be bound to time slot 1 or time slot 2 of a repeater, and cannot be bound to two time slots at the same time.

| Network    | ID  | Name  | Rx        | Tx        | Time slot   | Colour | Tx contact |
|------------|-----|-------|-----------|-----------|-------------|--------|------------|
| Element    |     |       | frequency | frequency |             | code   | ID         |
|            |     |       | (MHz)     | (MHz)     |             |        |            |
| Repeater 1 | 200 | PR900 | 402.05    | 412.05    | slot1/slot2 | 1      | 101/102    |

| Table 2-2 IP c  | onnect o | r single | site | radio | nlanning |
|-----------------|----------|----------|------|-------|----------|
| 1 auto 2-2 II C | onnect o | n single | SILC | Taulo | plaining |

<All rights reserved.No spreading abroad without permission of Caltta.>

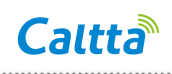

|            |     |         |         |         |             |   | (group)      |
|------------|-----|---------|---------|---------|-------------|---|--------------|
| Repeater 2 | 300 | PR900-1 | 445.125 | 455.125 | slot1/slot2 | 1 | 101/102      |
|            |     |         |         |         |             |   | (group)      |
| Repeater 3 | 302 | PR900-A | 404.025 | 414.025 | slot1/slot2 | 1 | 103 (group)  |
| Repeater 7 | 301 | PR900-2 | 402.1   | 412.1   | /           | / | 101(Intercon |
|            |     |         |         |         |             |   | nection      |
|            |     |         |         |         |             |   | group)       |
| Radio 1    | 101 | P101    | 412.05  | 402.05  | slot1       | 1 | 101 (group)  |
| Radio 2    | 102 | P102    | 455.125 | 445.125 | slot1       | 1 | 101 (group)  |
| Radio 3    | 103 | P103    | 414.025 | 404.025 | slot1       | 1 | 103 (group)  |
| Radio 4    | 104 | P104    | 412.1   | 402.1   | /           | / | /            |

### 2.1.3 Port planning

The following planning data is used as the default data. It is generally not recommended to modify

the ports.

| Network    | Master   | IP connect UDP | IP connect RTP | IP connect RTP | Service | Voice        | Voice        |
|------------|----------|----------------|----------------|----------------|---------|--------------|--------------|
| Element    | UDP Port | Port           | port (slot 1)  | port (slot 2)  | port    | service port | service port |
|            |          |                |                |                |         | (slot 1)     | (slot 2)     |
| Repeater 1 |          | 50000          | 50002          | 50003          | 19888   | 30000        | 30001        |
| Repeater 2 | 50000    | 50000          | 50002          | 50003          | 19888   | 30000        | 30001        |
| Repeater 3 | /        | /              | /              | /              | 19888   | 30000        | 30001        |
| Repeater7  | 50000    | 50000          | 50002          | 50003          | 19888   | 30000        | 30001        |

Table 2-3 IP connect or single site port planning

### 2.2 Inter-network IP connect scenario

The following planning data is used as sample data. Please replace it with actual data during configuration.

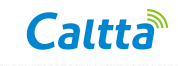

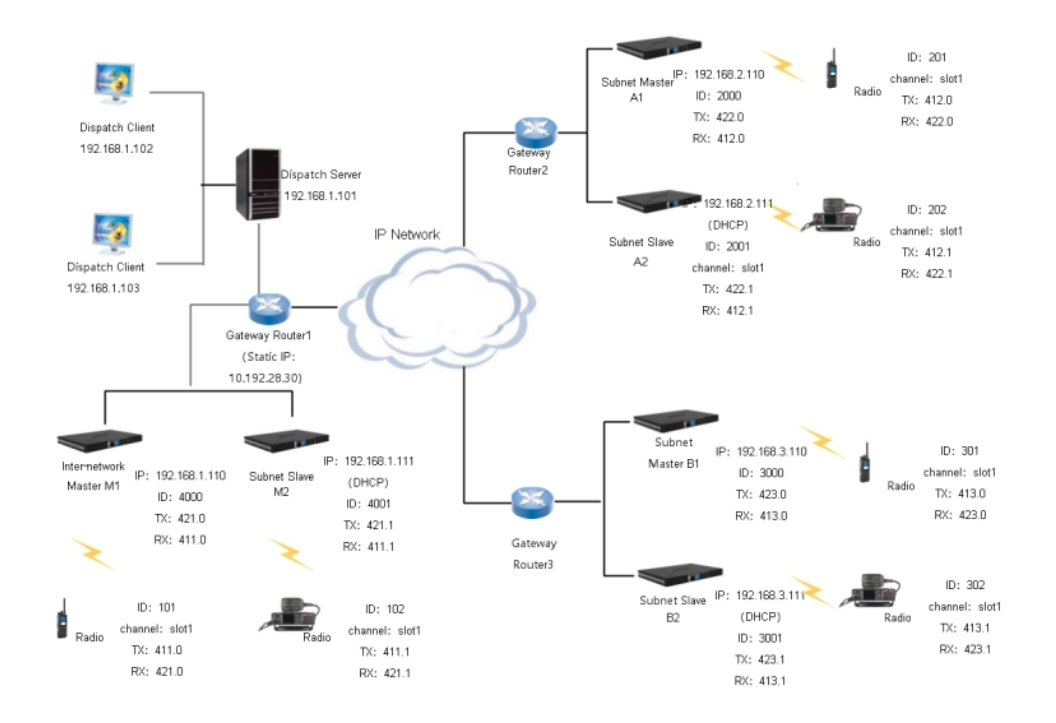

#### Figure 2-2 Sample diagram of Inter-network IP connect configuration

.....

#### 2.2.1 IP planning

The following planning data is used as sample data. Please replace it with actual data during configuration.

| Network Element         | IP                      | Gateway     |
|-------------------------|-------------------------|-------------|
| Dispatch sever          | 192.168.1.101/24        | 192.168.1.1 |
| Dispatch client         | 192.168.1.102/24 (DHCP) | 192.168.1.1 |
| Dispatch client         | 192.168.1.103/24 (DHCP) | 192.168.1.1 |
| Inter-network master M1 | 192.168.1.110/24        | 192.168.1.1 |
| Subnet slave M2         | DHCP                    | DHCP        |
| Subnet master A1        | 192.168.2.110/24        | 192.168.2.1 |
| Subnet slave A2         | DHCP                    | DHCP        |
| Subnet master B1        | 192.168.3.110/24        | 192.168.3.1 |
| Subnet slave B2         | DHCP                    | DHCP        |
| Gateway route 1 WAN     | 10.192.28.30/24         | 10.192.28.1 |
| Gateway route 2 WAN     | DHCP                    | DHCP        |
| Gateway route 3 WAN     | DHCP                    | DHCP        |

| Table 2-4 Inter-network | IP connect IP planning |
|-------------------------|------------------------|
|-------------------------|------------------------|

Note: The Inter-network master network corresponds to the route gateway 1 WAN port must be a public network

static IP.

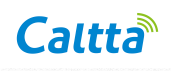

### 2.2.2 Radio planning

The following planning data is used as sample data. Please replace it with actual data during configuration.

.....

Note: One group can only be bound to time slot 1 or time slot 2 of a repeater, and cannot be bound to two time

slots at the same time.

| Network       | ID   | Name         | Rx        | Tx        | Time slot   | Colour | Tx contact  |
|---------------|------|--------------|-----------|-----------|-------------|--------|-------------|
| Element       |      |              | frequency | frequency |             | code   | ID          |
|               |      |              | (MHz)     | (MHz)     |             |        |             |
| Inter-network | 4000 | Inter-networ | 411.0     | 421.0     | slot1/slot2 | 1      | 501/502     |
| master M1     |      | k master M1  |           |           |             |        | (group)     |
| Subnet slave  | 4001 | Subnet slave | 411.1     | 421.1     | slot1/slot2 | 1      | 501/502     |
| M2            |      | M2           |           |           |             |        | (group)     |
| Subnet        | 2000 | Subnet       | 412.0     | 422.0     | slot1/slot2 | 1      | 501/502     |
| master A1     |      | master A1    |           |           |             |        | (group)     |
| Subnet slave  | 2001 | Subnet slave | 412.1     | 422.1     | slot1/slot2 | 1      | 501/502     |
| A2            |      | A2           |           |           |             |        | (group)     |
| Subnet        | 3000 | Subnet       | 413.0     | 423.0     | slot1/slot2 | 1      | 501/502     |
| master B1     |      | master B1    |           |           |             |        | (group)     |
| Subnet slave  | 3001 | Subnet slave | 413.1     | 423.1     | slot1/slot2 | 1      | 501/502     |
| B2            |      | B2           |           |           |             |        | (group)     |
| Radio 1       | 101  | P101         | 421.0     | 411.0     | slot1       | 1      | 501 (group) |
| Radio 2       | 102  | P102         | 421.1     | 411.1     | slot1       | 1      | 501 (group) |
| Radio 3       | 201  | P103         | 422.0     | 412.0     | slot1       | 1      | 501 (group) |
| Radio 4       | 202  | P104         | 422.1     | 412.1     | slot1       | 1      | 501 (group) |
| Radio 5       | 301  | P105         | 423.0     | 413.0     | slot1       | 1      | 501 (group) |
| Radio 6       | 302  | P106         | 423.1     | 413.1     | slot1       | 1      | 501 (group) |

Table 2-5 Inter-network IP connect radio planning

#### 2.2.3 Port planning

The following planning data is used as the default data. It is generally not recommended to modify the ports.

|                               | -                  | -                  | 1                  | 1 0                | -                  |                    |
|-------------------------------|--------------------|--------------------|--------------------|--------------------|--------------------|--------------------|
| Network Element               | Inter-network      | Subnet             | Subnet             | Subnet             | Subnet             | Subnet             |
|                               | master M1          | slave M2           | master A1          | slave A2           | master B1          | slave B2           |
| Inter-network UDP port        | /                  | 50000 <sup>1</sup> | 50000 <sup>1</sup> | 50000 <sup>1</sup> | 50000 <sup>1</sup> | 50000 <sup>1</sup> |
| Inter-network master RTP port | /                  | 50002 <sup>2</sup> | 50002 <sup>2</sup> | 50002 <sup>2</sup> | 50002 <sup>2</sup> | 50002 <sup>2</sup> |
| (time slot 1)                 |                    |                    |                    |                    |                    |                    |
| Inter-network master RTP port | /                  | 50003 <sup>3</sup> | 50003 <sup>3</sup> | 50003 <sup>3</sup> | 50003 <sup>3</sup> | 50003 <sup>3</sup> |
| (time slot 2)                 |                    |                    |                    |                    |                    |                    |
| Local UDP port                | 50000 <sup>1</sup> | 50000              | 50000              | 50000              | 50000              | 50000              |

Table 2-6 Inter-network IP connect port planning

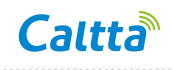

| Local RTP port (time slot 1)     | 50002 <sup>2</sup> | 50002 | 50002 | 50002 | 50002 | 50002 |
|----------------------------------|--------------------|-------|-------|-------|-------|-------|
| Local RTP port (time slot 2)     | 50003 <sup>3</sup> | 50003 | 50003 | 50003 | 50003 | 50003 |
| AIS service port                 | 19888              | 19888 | 19888 | 19888 | 19888 | 19888 |
| Voice service port (time slot 1) | 30000              | 30000 | 30000 | 30000 | 30000 | 30000 |
| Voice service port (time slot 2) | 30001              | 30001 | 30001 | 30001 | 30001 | 30001 |

Note: The ports with same subscripts should be configured the same.

### 2.3 Simulcast Scenario

The following planning data is used as sample data. Please replace it with actual data during configuration.

| <b>r</b> . | 0 0 | C 1    | 1.      | • •   | i .  |
|------------|-----|--------|---------|-------|------|
| HIGHTP     | 1-4 | Sample | diagram | C1m11 | Cact |
| Inguic     | 2-5 | Sample | ulagram | Sinnu | casi |
| 0          |     |        | 0       |       |      |

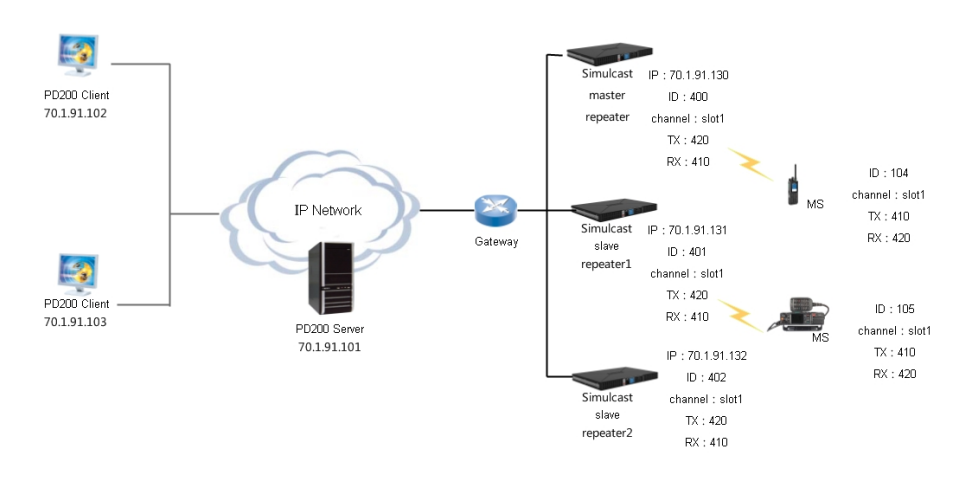

#### 2.3.1 IP planning

The following planning data is used as sample data. Please replace it with actual data during configuration.

| Network Element               | IP                 | Subnet mask   |
|-------------------------------|--------------------|---------------|
| Dispatch sever                | 70.1.91.101        | 255.255.255.0 |
| Dispatch client               | 70.1.91.102/103    | 255.255.255.0 |
| Repeater 4 (simulcast master) | 70.1.91.130        | 255.255.255.0 |
| Repeater 5 (simulcast slave1) | 70.1.91.131 (DHCP) | 255.255.255.0 |
| Repeater 6 (simulcast slave2) | 70.1.91.132 (DHCP) | 255.255.255.0 |

Table 2-7 Simulcast IP planning

#### 2.3.2 Radio planning

The following planning data is used as sample data. Please replace it with actual data during configuration.

| 1 0 |
|-----|
|-----|

| Network | ID | Name | Rx        | Tx        | Time slot | Colour | Tx contact |
|---------|----|------|-----------|-----------|-----------|--------|------------|
| Element |    |      | frequency | frequency |           | code   | ID         |

<All rights reserved.No spreading abroad without permission of Caltta.>

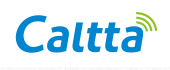

|            |     |          | (MHz) | (MHz) |             |   |             |
|------------|-----|----------|-------|-------|-------------|---|-------------|
| Repeater 4 | 400 | PR900-S1 | 410   | 420   | slot1/slot2 | 1 | 104(group)  |
| Repeater 5 | 401 | PR900-S2 | 410   | 420   | slot1/slot2 | 1 | 104(group)  |
| Repeater 6 | 402 | PR900-S3 | 410   | 420   | slot1/slot2 | 1 | 104(group)  |
| Radio 4    | 104 | P104     | 420   | 410   | slot1       | 1 | 104(group)  |
| Radio 5    | 105 | P105     | 420   | 410   | slot1       | 1 | 104 (group) |

#### 2.3.3 Port planning

The following planning data is used as the default data. It is generally not recommended to modify

the ports.

| Network    | Master   | IP connect UDP | IP connect RTP | IP connect RTP | Service | Voice        | Voice        |
|------------|----------|----------------|----------------|----------------|---------|--------------|--------------|
| Element    | UDP Port | Port           | port (slot 1)  | port (slot 2)  | port    | service port | service port |
|            |          |                |                |                |         | (slot 1)     | (slot 2)     |
| Repeater 4 | /        | 50102          | 50103          | 50104          | 19888   | 30000        | 30001        |
| Repeater 5 | 50102    | 50101          | 50103          | 50104          | /       | /            | /            |
| Repeater 6 | 50102    | 50101          | 50103          | 50104          | /       | /            | /            |

Table 2-9 Simulcast port planning

### 2.4 Operating system

Table 2-10 Operating system

| Network Element           | OS Requirement       |
|---------------------------|----------------------|
| Dispatcher server (MySQL) | Windows 64bit OS     |
| Dispatcher client         | Windows 32/64 bit OS |
| Repeater CPS              | Windows 32/64 bit OS |
| Radio CPS                 | Windows 32/64 bit OS |
| NMS server                | Windows 32/64 bit OS |
| NMS client                | Windows 32/64 bit OS |

The above software supports Windows 10 and Windows Server. For specific system requirements, please refer to Section 5.1.

### 2.5 Repeater registration planning

The following planning data is used as sample data. Please replace it with actual data during configuration.

| Table 2-11 Repeater registration plaining |                  |  |  |  |
|-------------------------------------------|------------------|--|--|--|
| Network Element                           | Password setting |  |  |  |
| Repeater 1                                | 111111           |  |  |  |
| Dispatcher (repeater 1)                   | 111111           |  |  |  |
| Repeater 2                                | 111111           |  |  |  |
| Dispatcher (repeater 2)                   | 111111           |  |  |  |
| Repeater 3                                | 333333           |  |  |  |
| Dispatcher (repeater 3)                   | 333333           |  |  |  |
| Repeater 4                                | 555555           |  |  |  |

Table 2-11 Repeater registration planning

<All rights reserved.No spreading abroad without permission of Caltta.>

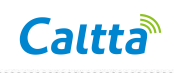

| Dispatcher (repeater 4) | 555555 |
|-------------------------|--------|
| Repeater 7              | 111111 |
| Dispatcher(repeater 7)  | 111111 |
| Inter-network master M1 | 666666 |
| Subnet slave M2         | 666666 |
| Subnet master A1        | 666666 |
| Subnet slave A2         | 666666 |
| Subnet master B1        | 666666 |
| Subnet slave B2         | 666666 |

The password registered by the repeater to the dispatcher should be the same as the password filled in when the repeater is added to the dispatcher. Different repeater can use the same password.

### 2.6 Dispatcher planning

The following planning data is used as sample data. Please replace it with actual data during configuration. Range of dispatcher number segment: 16775905 ~16775999

|                       | 1        | 1 0          |          |
|-----------------------|----------|--------------|----------|
| Network Element       | ID       | Account name | Password |
| Administrator (system | 16775904 | admin        | 111111   |
| default)              |          |              |          |
| Dispatcher            | 16775905 | shenzhen     | 07552019 |
| Dispatcher            | 16775906 | Caltta       | 07552021 |

Table 2-12 Dispatcher planning

The administrator account is set to "admin" and the password is set to "111111" as default.

### 2.7 Network authentication code planning

The following planning data is used as sample data. Please replace it with actual data during configuration.

| Tuble 2 15 Network autoenteution code plaining |                     |                     |                     |  |
|------------------------------------------------|---------------------|---------------------|---------------------|--|
| Network Element                                | Network             | Inter-network       | Subnet network      |  |
|                                                | authentication code | master network      | authentication code |  |
|                                                |                     | authentication code |                     |  |
| Repeater 1 (master)                            | A1B2C3              | /                   | /                   |  |
| Repeater 2 (slave)                             | A1B2C3              | /                   | /                   |  |
| Repeater 7(analog slave)                       | A1B2C3              | /                   | /                   |  |
| Inter-network master M1                        | /                   | A123456             | A1B2C1              |  |
| Subnet slave M2                                | A1B2C1              | /                   | /                   |  |
| Subnet master A1                               | /                   | A123456             | A1B2C2              |  |
| Subnet slave A2                                | A1B2C2              | /                   | /                   |  |
| Subnet master B1                               | /                   | A123456             | A1B2C3              |  |

Table 2-13 Network authentication code planning

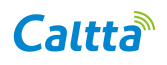

| Subnet slave B2 | A1B2C3 | / | / |
|-----------------|--------|---|---|

The authentication code of master must be the same as the authentication code of slave in order to connect successfully.

The authentication code of Inter-network master must be the same as the authentication code of subnet master in order to connect successfully.

The authentication code of Inter-network master (Subnet master) must be the same as the authentication code of subnet slave (subnet) in order to connect successfully.

### **3** Configuration check

### 3.1 IP check

According to chapter 2.1.1, 2.2.1 and 2.3.1 IP planning in chapter 2 configuration planning, run the PING command to check whether the IP addresses are occupied. If the IP address is already occupied, you need to re-plan the IP address.

### 3.2 Frequency check

According to chapter 2.1.2, 2.2.2 and 2.3.2 radio planning, check if the Rx frequency and the Tx frequency are already in use by other devices. If you have already used it, you need to re-plan the frequency.

### 3.3 Port check

According to the chapter 2.1.3, 2.2.3 and 2.3.3 port planning, check whether the port of the dispatcher server PC is occupied. Enter the "netstat -ano|findstr port number" in the command window to check if there is any content. As shown in the following figure, the port 19888 has no content, indicate that the port is idle and can be used.

```
Figure 3-1 Port check -1
```

| C:\Users>netstat -ano findstr | 19888 |
|-------------------------------|-------|
| C:\Users>                     |       |

As shown in the following figure, there is a displayed content, indicate that port 4000 is already occupied, and the port number needs to be re-planned.

|                                                                            | Figure 3-2 Port check -2 |           |              |
|----------------------------------------------------------------------------|--------------------------|-----------|--------------|
| C:\Users>netstat -ano findstr<br>TCP 127.0.0.1:4000<br>UDP 127.0.0.1:40000 | 4000<br>0.0.0.0:0<br>*:* | LISTENING | 4908<br>4352 |
| C:\Users>                                                                  |                          |           |              |

<All rights reserved.No spreading abroad without permission of Caltta.>

### **3.4 IE browser check**

If the PC where the dispatch server is installed uses a proxy server to connect internet, the IP segment where the dispatch server is located needs to be added to the unused proxy server. The specific setting is to open Internet Explorer, select "Internet Options" - "Connection" - "LAN settings" - "Advanced", and add an IP segment to the content of "Exceptions", such as "70.1.91. \*", as shown in the following figure. If your PC is not using a proxy server, you do not need to do operations in this chapter.

Figure 3-3 IE browser check

| ternet Options                                                                                                    | 8 22                          | Local Area Network (LAN) Settings                                                                                                    |
|----------------------------------------------------------------------------------------------------|-------------------------------|----------------------------------------------------------------------------------------------------|
| General Security Privacy Content Connections                                                                                          | Programs Advanced Setup       | Automatic configuration Automatic configuration may override manual settings. To ensure the use of manual settings, disable automatic configuration.  Automatic automatic configuration script Automatic configuration script Address True Proxyxa.zte.com.cn  8 Secure: Proxyxa.zte.com.cn  8 Secure: Proxyxa.zte.com.cn  8 Secure: Proxyxa.zte.com.cn  8 Secure: Proxyxa.zte.com.cn  8 Secure: Proxyxa.zte.com.cn  9 Secure: Secure: |
| Choose Settings if you need to configure a proxy envire for a connection.                                                             | Add VPN<br>Remove<br>Settings | Proxy server Use a proxy server for your LAN (These settings will not apply to dial-up or VPI connections). Address: proxy server for all protocols                                                                                                    |
| Never dela connection     Dial whenever a network connection is not press     Aways dial my default connection     Current None       | ent<br>Set default            | Exceptions<br>CK Cancel<br>Do not use proxy server for addresses beginning with:<br>192.168,* *10,* * *;*.zte.intra<br>Lize semicolons (; 10 separate entries.                                                                                                    |
| Local Area Network (LAN) settings<br>LAN Settings do not apply to dial-up connections.<br>Choose Settings above for dial-up settings. | LAN settings                  |                                                                                                    |

# 4 Repeater configuration

### 4.1 CPS read

Connect the repeater with PC, open CPS software on the PC, as shown in the following figure.

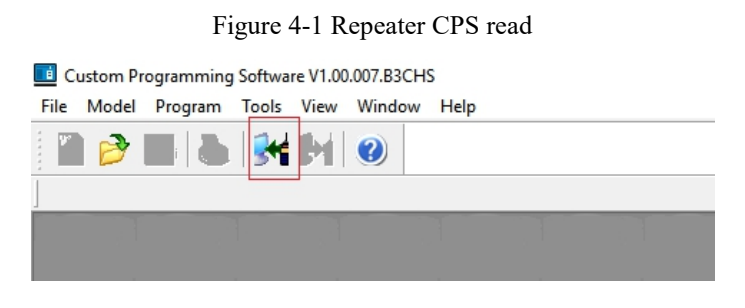

Click the "Read" icon is successful, on the toolbar and click "OK" to read. After the reading is successful,

the corresponding list is displayed on the left side of the CPS, as shown in the following figure.

#### Figure 4-2 CPS read success

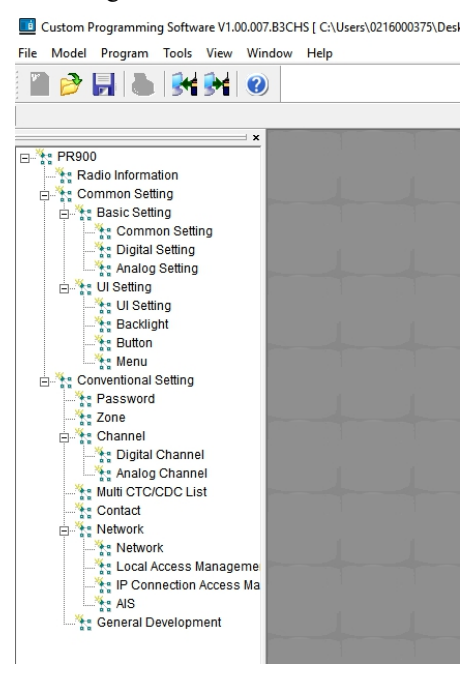

#### 4.2 Common setting

Double-click the "Common Setting" option under "Common Setting" - "Basic Setting". on the pop-up page "Device Name" option, you can modify the name of the repeater, such as "PR900", as shown in the following figure.

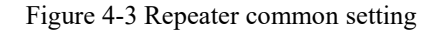

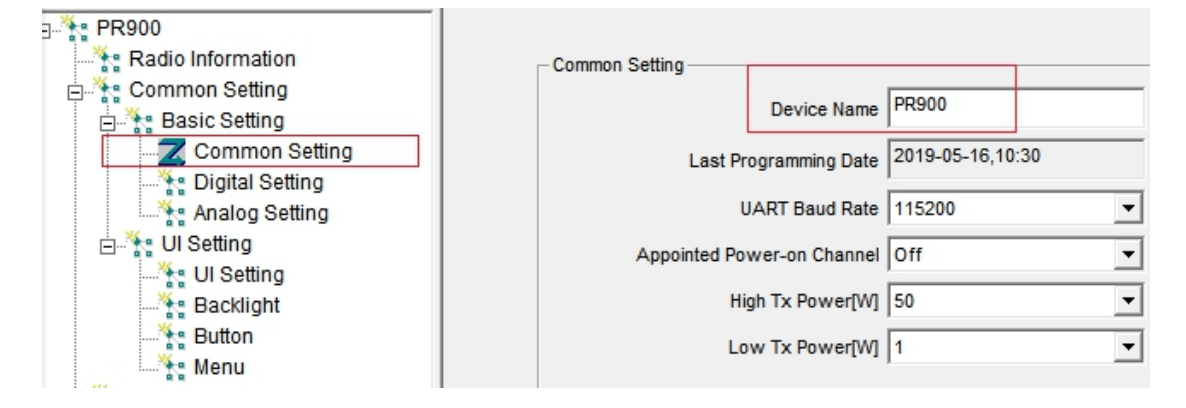

Double-click the "Digital Setting" option under "Common Setting" - "Basic Setting". on the pop-up page "Repeater ID" option, you can set the repeater ID, ranging from 1 to 16775903. For example, repeater 1 ID is 200 as shown in the following figure.

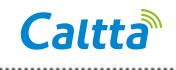

Figure 4-4 Repeater ID setting

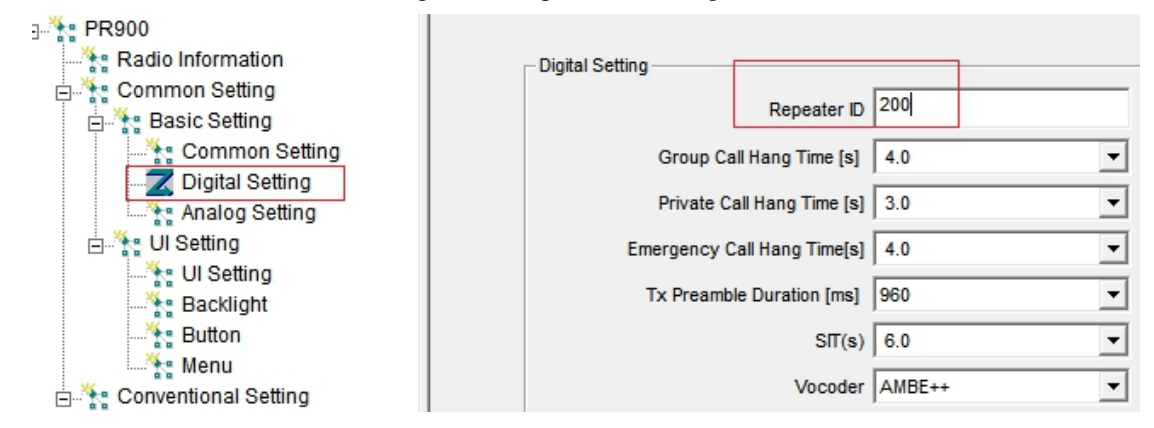

Double-click the "Contact" option under "Common Setting". on the pop-up page you can set the

repeater's group call. For example, input group 101 and 102, as shown in the following figure.

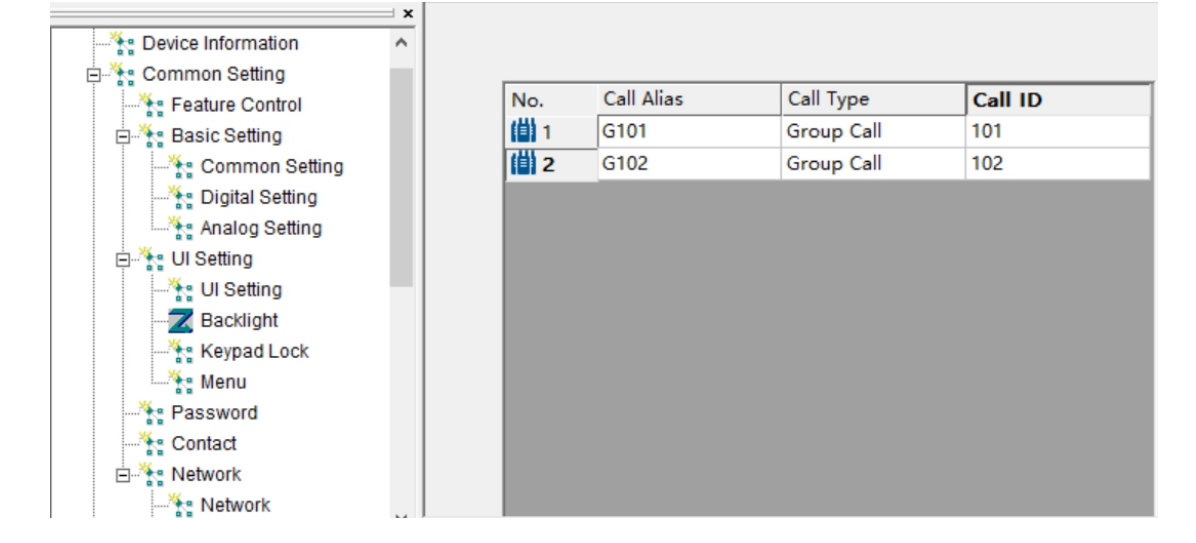

Figure 4-5 Contact setting

#### 4.3 Channel setting

#### 4.3.1 Digital channel setting

Configure digital channel. Double-click the "Digital Channel" option under "Conventional Setting" - "Channel". On the pop-up page, the frequency value can be modified, added, or deleted. According to the chapter 2.1.2 Radio planning, the Rx frequency of repeater 1 is 402.05MHz, the Tx frequency of repeater 1 is 412.05MHz, the color code is 1, and the channel name is D412.05. Set the power level. Click the ">>" icon, and select the IP interconnect timeslot in the pop-up window. Configure other repeaters according to the planning. (Note that the contact settings in time slots and different time slots are for the hand mic, and you do not need to configure them separately if you do not connect the hand mic.) see the following figure.

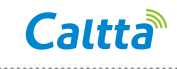

Figure 4-6 Repeater digital channel setting

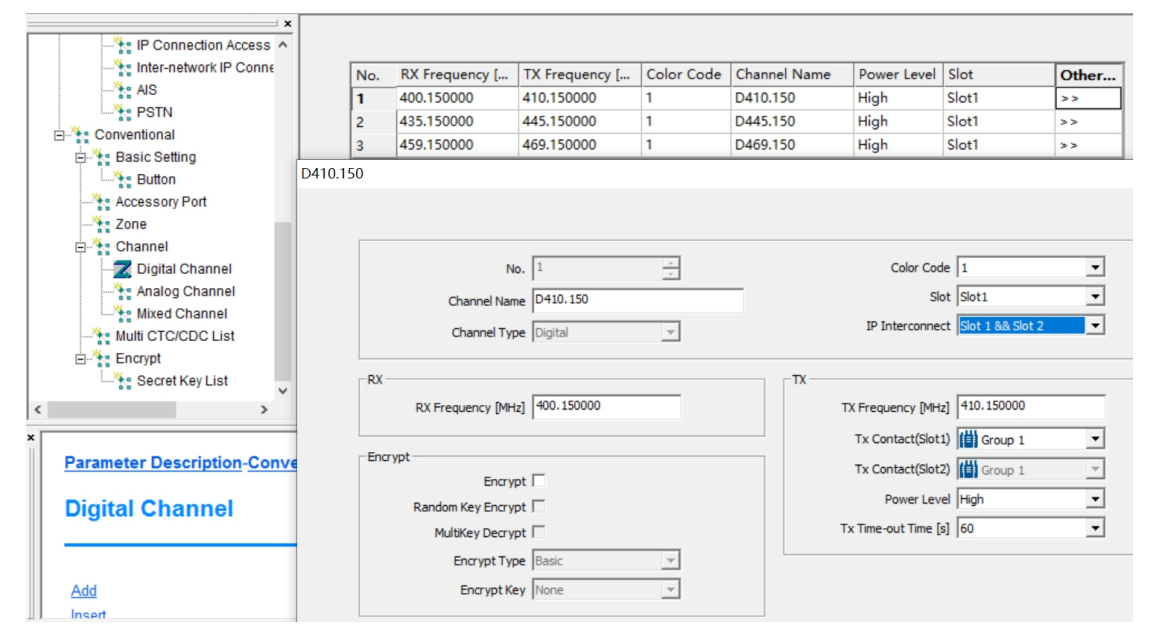

#### 4.3.2 Analog channel setting

Configure analog channel. Double-click the "Analog Channel" option under "Conventional Setting" - "Channel". On the pop-up window, you can modify, add or delete the frequency value. According to the planning in Section 2.1.2, the analog receive frequency of repeater 7 is 402.1 MHz, the transmit frequency is 412.1 MHz, the channel name is A412.1, and set the power level. For the IP interconnection site, click the ">>" icon, and select "Enable" in the pop-up page. Analog group choose the digital interconnection group, and then select the corresponding RX squelch mode according to the actual environment, and the RX and TX CTCSS/CDCSS type, as shown in the figure below.

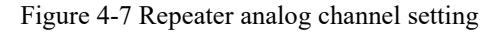

|                           | ×        |     |                       |                |              |               |                      |       |
|---------------------------|----------|-----|-----------------------|----------------|--------------|---------------|----------------------|-------|
|                           | ^        |     |                       |                |              |               |                      |       |
| - TP Connection Access    |          |     |                       |                |              |               |                      |       |
|                           |          | No. | RX Frequency [        | TX Frequency [ | Channel Name | Power Level   | Channel Spaci        | Other |
|                           |          | 1   | 400.150000            | 410.150000     | A410.150     | High          | 12.5                 | >>    |
| PSTN                      | _        | 2   | 435.150000            | 445.150000     | A445.150     | High          | 12.5                 | >>    |
| Conventional              | A410.150 |     |                       |                |              |               |                      |       |
| Basic Setting             |          |     |                       |                |              |               |                      |       |
| Button                    |          |     |                       |                |              |               |                      |       |
| Accessory Port            |          |     |                       |                |              |               |                      |       |
| Zone                      |          |     | No.                   | 1              |              | E             | mp&De-emp 🔽          |       |
| E Channel                 |          |     | ,<br>,                | A410 150       |              | Multi CT      | CSS/CDCSS            |       |
|                           |          |     | Channel Name          | A410.150       |              | CTCSS Tail De | wert Option 120      |       |
|                           |          |     | Channel Type          | Analog         | -            | Cress runte   |                      |       |
| Mixed Channel             |          | d   | annel Spacing [KHz]   | 12.5           | •            | IP I          | nterconnect  Enable  |       |
| Multi CTC/CDC List        |          |     |                       | 12.5           |              | A             | nalog Group 🚻 G 10 1 |       |
| Encrypt                   |          |     |                       |                |              |               |                      |       |
| <                         | Г        | Rx  |                       |                |              | Тх            |                      |       |
|                           |          |     | RX Frequency [MHz]    | 400.150000     | _            | TX Frequ      | uency [MHz] 410.1500 | 000   |
|                           |          |     |                       |                | _            |               |                      |       |
| Parameter Description-Cor |          |     | RX Squelch Mode       | CTCSS/CDCSS    | •            |               | Power Level High     |       |
| A sector of second        |          | RX  | CTCSS/CDCSS Type      | CTCSS          | -            | Tx Time-      | out Time [s] 60      |       |
| Analog Channel            |          |     | RX CTCSS[Hz]          | 67.0           | •            | TX CTCSS/0    | CDCSS Type CTCSS     |       |
|                           |          |     | RX CDCSS              | D023N          | ~            | KT.           | CTCSS[Hz] 67.0       |       |
|                           |          | C   | Carrier Squelch Level | Normal         | •            |               | TX CDCSS D023N       | -     |
| Add                       |          |     | ,                     |                |              |               | ,                    |       |
| Incent                    |          |     |                       |                |              |               |                      |       |

<All rights reserved.No spreading abroad without permission of Caltta.>

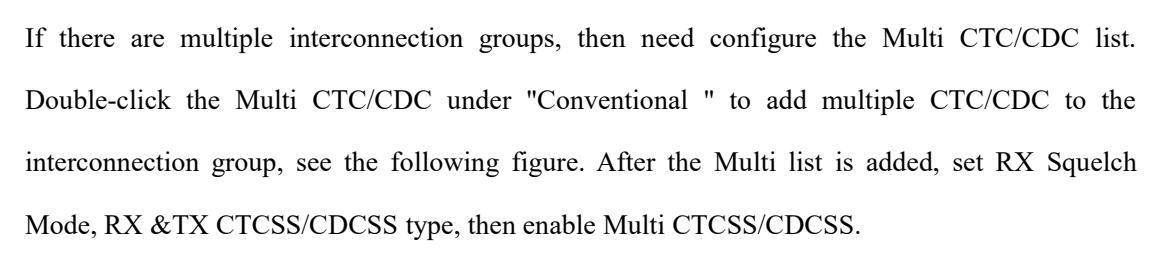

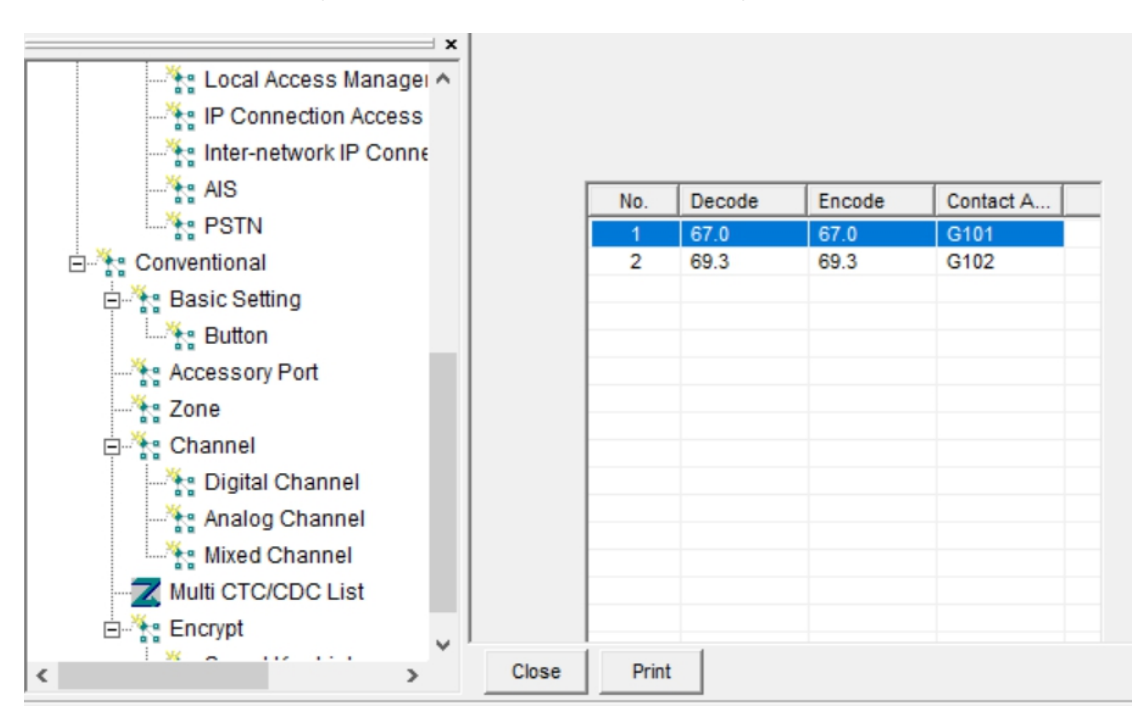

Figure 4-8 Multi CTCSS/CDCSS setting

### 4.4 Zone setting

Caltta

Double-click the "Zone" option under "Conventional Setting". Select the Channel under "Available" on the left and click the "Add>>" button in the middle to add to the right "Members", as shown in the following figure.

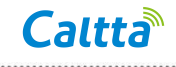

Figure 4-9 Repeater zone setting

.....

| * PR900              |                      |                     |            |         |
|----------------------|----------------------|---------------------|------------|---------|
|                      |                      |                     |            | _       |
| j 🏋 Common Setting   | Zone Alias           | Zone 1              |            |         |
| 🗄 🦌 Basic Setting    | Chappel List         | ,                   |            |         |
|                      | Available            |                     |            | Members |
| E VI Setting         | Channel Name         |                     | No. Channe | Name    |
| UI Setting           | A469.150             |                     | 1 D412.05  | i0      |
| Backlight            | A445.150             |                     |            |         |
| Button               | A410.150             |                     |            |         |
| Menu                 | D469.150<br>D445.150 |                     |            |         |
| Conventional Setting | 0440.100             |                     |            |         |
| Password             |                      |                     |            |         |
| Zone                 |                      |                     |            |         |
| Channel              |                      |                     |            |         |
| 🕂 Digital Channel    |                      |                     |            |         |
| 👫 Analog Channel     |                      | Addas               |            |         |
| Multi CTC/CDC List   |                      | Aug                 |            |         |
|                      |                      | Les Parraua         |            |         |
| 🖶 🎇 Network          |                      | ss <u>rt</u> eniove |            |         |
|                      |                      |                     |            |         |

### 4.5 Network setting

#### 4.5.1 Single site

Double-click the "Network" option under "Conventional Setting" - "Network". Under the "Basic Setting", "DHCP" is not checked. The IP address is set to "70.1.91.121" according to chapter 2.1.1 IP planning, and the Netmask is set to "255.255.255.0". The "Gateway" is configured according to the actual router gateway. Under the "IP Interconnection Configuration", the "Repeater Type" is set to "Single Site". Under the "Network Management", the network management "Server IP" is filled with the IP address of the network management server, as shown in the following figure

Figure 4-10 Single site network setting

| Basic Setting                  | PIP Interconnection Configuration |
|--------------------------------|-----------------------------------|
| DHCP                           | Device Type Single Site           |
| IP Address 192 . 168 . 1 . 100 |                                   |
| Gateway 192 . 168 . 1 . 1      |                                   |
| Netmask 255 . 255 . 0          |                                   |
| MAC A8 A6 68 D6 C1 73          |                                   |
| Remote Upgrade & Programming   | 1                                 |
| UDP Port 50009 .               |                                   |
| Network Management             |                                   |
| Server IP 192 . 168 . 1 . 102  |                                   |
| UDP Port 50010                 |                                   |

#### 4.5.2 IP Connect

#### 4.5.2.1 Master repeater

Double-click the "Digital Channel" option under "Conventional Setting" - "Channel". Select the "Other " - ">>" button, the "IP Connect " selects "Slot 1 & Slot 2", as shown in the following

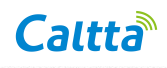

figure.

| Common Setting Digital Setting Digital C | Channel Zo | ne Password Net  | work            |            |            |       |              |              |              |   |
|------------------------------------------|------------|------------------|-----------------|------------|------------|-------|--------------|--------------|--------------|---|
| →* PR900                                 |            |                  |                 |            |            |       |              |              |              |   |
| Radio Information                        | No.        | RX Frequency [M  | TX Frequency [M | Color Code | Channel Na | ame P | ower Level   | Slot         | Other        |   |
| Common Setting                           | 1          | 402.050000       | 412.050000      | 1          | D412.050   | н     | igh          | Slot1        | >>           |   |
| Basic Setting                            | 2          | 435.150000       | 445.150000      | 1          | D445.150   | н     | igh          | Slot1        | >>           |   |
| Common Setting                           | 3          | 459.150000       | 469.150000      | 1          | D469.150   | н     | igh          | Slot1        | >>           |   |
| Cigital Setting                          |            |                  |                 |            |            |       |              |              |              |   |
| Analog Seurig                            | D412.050   |                  |                 |            |            |       |              |              |              |   |
| - Consenting                             |            |                  |                 |            |            |       |              |              |              |   |
| A Backlight                              |            |                  |                 |            |            |       |              |              |              |   |
| Button                                   |            |                  |                 |            |            |       |              |              |              |   |
| Menu                                     |            |                  |                 |            |            |       |              |              |              |   |
| Conventional Setting                     |            | N                | 0. 1            | <u> </u>   |            |       | Color        | Code  1      | <b>_</b>     |   |
| Password                                 |            | Chappel Nar      | D412.050        |            |            |       |              | Slot Slot1   | -            |   |
|                                          |            | Charmerval       |                 |            |            | _     |              | 300 3001     |              | _ |
| 🗄 🦌 Channel                              |            | Channel Ty       | pe Digital      | ~          |            |       | IP Intercor  | nnect Slot 1 | & Slot 2 🗸 🗸 |   |
| -Z Digital Channel                       |            |                  | , -             | _          |            |       |              | ,            |              |   |
| 🕂 Analog Channel                         | -8         | ×                |                 |            |            |       |              |              |              |   |
| Multi CTC/CDC List                       |            |                  |                 |            |            | 17    |              |              |              |   |
|                                          |            | RX Frequency [MH | z] 402.050000   |            |            | T     | (Frequency   | [MHz] 412.0  | 50000        |   |
| Network                                  |            |                  |                 |            |            |       |              |              |              |   |
|                                          |            |                  |                 |            |            |       | TX CO        | ntact    G   | roup 1       |   |
| - TE Local Access Manageme               |            |                  |                 |            |            |       | Power        | Level High   | -            |   |
| AIS                                      |            |                  |                 |            |            |       |              |              |              |   |
| Second Development                       |            |                  |                 |            |            | T     | Time-out Tin | ne [s]  60   | <b>•</b>     |   |
| Seneral Development                      |            |                  |                 |            |            |       |              |              |              |   |

Double-click the "Network" option under "Conventional Setting" - "Network". Under the "Basic Setting", "DHCP" is not checked. The IP address is set to "70.1.91.110" according to chapter 2.1.1 IP planning, and the netmask is set to "255.255.255.0". The "Gateway " is configured according to the actual router gateway. Under the "IP Interconnection Configuration", the "Repeater type" is set to "Master". The port is configured according to port planning. The "Network Authentication Code" is configured with "A1B2C3" according to authentication code planning, as shown in the following figure (take V3.0 as an example).

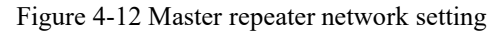

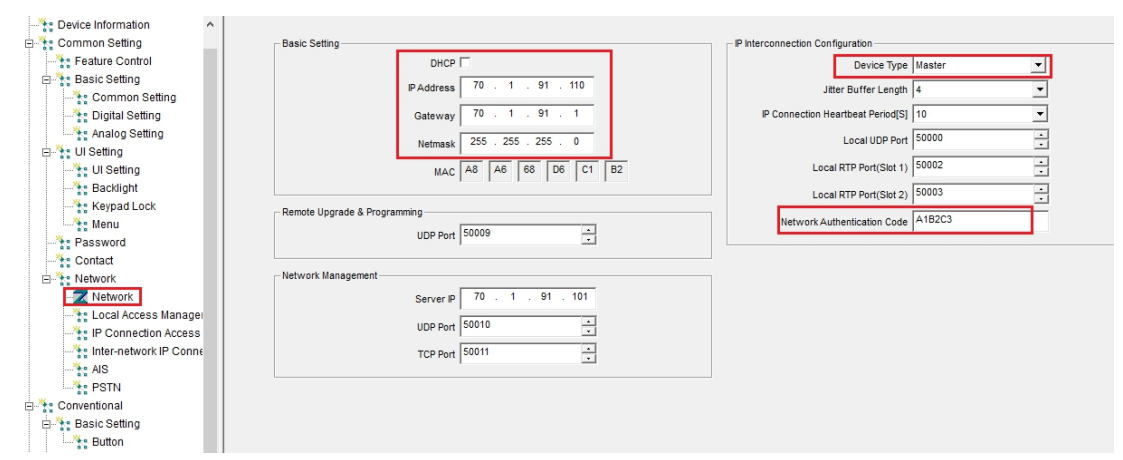

#### 4.5.2.2 Slave repeater

Double-click the "Digital Channel" option under "Conventional Setting" - "Channel". Select the "Other" - ">>" button, the "IP Interconnect" selects "Slot 1 & Slot 2", as shown in the following

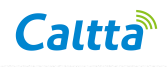

figure.

| Figure 4-13 Slave site IP conne | ect slot |
|---------------------------------|----------|
|---------------------------------|----------|

| Common Setting Digital Setting Di                                                                                                    | gital Channel | Zone                       | Password                                             | Netw               | ork                                                       |                           |                                             |      |                                     |                                          |                 |                   |
|----------------------------------------------------------------------------------------------------|---------------|----------------------------|------------------------------------------------------|--------------------|-----------------------------------------------------------|---------------------------|---------------------------------------------|------|-------------------------------------|------------------------------------------|-----------------|-------------------|
| Radio Information     Common Setting     Satic Setting     Common Setting     Common Setting     Common Setting     Analog Setting     Analog Setting | ×             | No. F<br>1 4<br>2 4<br>3 4 | X Frequency  <br>02.050000<br>35.150000<br>59.150000 | [M]                | TX Frequency [M<br>112.050000<br>145.150000<br>169.150000 | Color Code<br>1<br>1<br>1 | Channel<br>D412.050<br>D445.150<br>D469.150 | Name | Power Level<br>High<br>High<br>High | Slot<br>Slot1<br>Slot1<br>Slot1<br>Slot1 |                 | Other<br>>><br>>> |
| UI Setting<br>UI Setting<br>Backlight<br>Button<br>Conventional Setting<br>Password<br>Zone                                                           | D412.         |                            | Chanr                                                | No<br>nel Nam      | . 1<br>e D412.050                                         | ×                         |                                             |      | Color                               | Code Slot                                | 1<br>Slot1      | <b>•</b>          |
| Channel                                                                                                    |               | RX                         | Chan<br>RX Frequen                                   | nel Typ<br>cy [MHz | e Digital                                                 | <b>y</b>                  |                                             | _тх  | IP Interco                          | [MHz]                                    | Slot 1 & Slot 2 |                   |
| Network     Local Access Managem     P Connection Access M     AlS     General Development                                                            | e             |                            |                                                      |                    |                                                           |                           |                                             |      | Tx Co<br>Power<br>Tx Time-out Tin   | ntact<br>Level H<br>ne [s]               | High            | <b>v</b>          |

Double-click the "Network" option under "Conventional Setting" - "Network". Under the "Basic Setting", "DHCP" is checked. Under the "IP Interconnection Configuration". The "Repeater type" is set to "Slave". The IP address is set to "70.1.91.110" according to IP planning. The port is configured according to port planning. The "Network Authentication Code " is configured with "A1B2C3 " according to authentication code planning and it need to be the same with master, as shown in the following figure (take V3.0 as an example). The network settings of the analog slave are the same as those of the digital slave server.

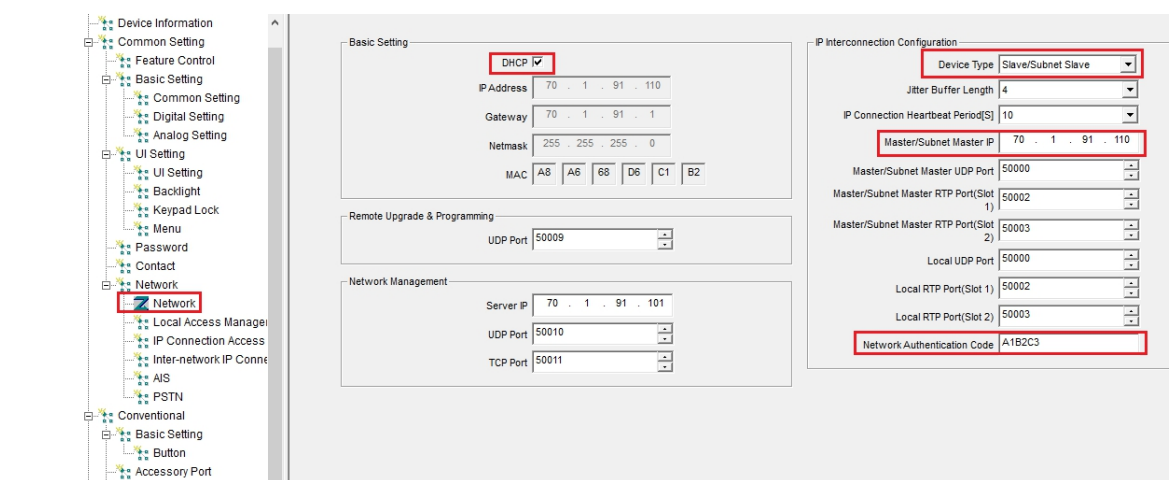

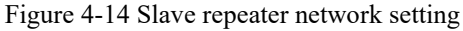

#### 4.5.3 Inter-network IP connect

According to the design, in the inter-network IP connect mode, the gateway route connected to the Inter-network master should use the static IP, and port mapping should be configured in the

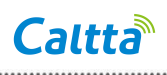

gateway route. According to chapter 2.2.1 IP planning, the static IP is "10.192.28.30". According to chapter 2.2.1 and 2.2.3 port planning, the three ports 50000, 50002, and 50003 of the inter-network master "192.168.1.110" need to be configured in port mapping of the gateway routing configuration, the two ports 19888 and 18000 of the dispatch server "192.168.1.101" need to be configured in port mapping of the gateway routing configuration. If the dispatch client and server are not in the same subnet, you need to configure the same port mapping of three ports 18226, 28226 and 8082 of dispatch server on the gateway router.

#### 4.5.3.1 Inter-network master

Take subnet master M1 as an example. Double-click the "Network" option under "Common Setting" - "Network", uncheck "DHCP". Set IP address as "192.168.1.110" according to chapter 2.2.1 IP planning, set gateway as "192.168.1.1" and subnet mask as "255.255.255.0".

In the IP connect configuration ,set the repeater type as "Subnet master" and check "Inter-network master", set the port according to chapter 2.3.3 port planning, set network authentication code as "A1B2C1" according to chapter 2.7.

In the Inter-network configuration set the network authentication code as "A123456" according to chapter 2.7, as shown in the following figure (take V3.0 as an example).

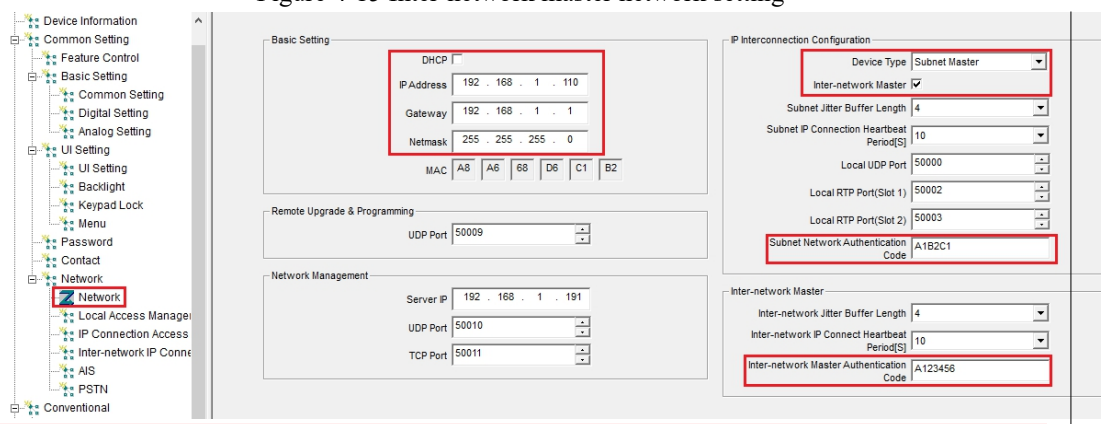

Figure 4-15 Inter-network master network setting

Double-click the "Digital Channel" option under "Channel". Select the "Other " - ">>" button, select the time slot for IP connect, e.g., in "IP Connect " selects "Slot 1 & &Slot 2", as shown in the following figure.

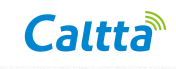

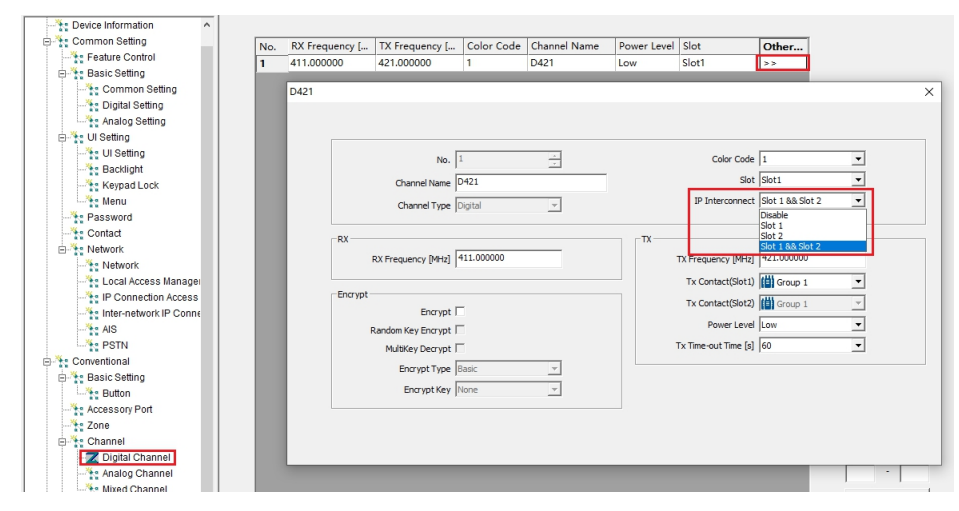

#### Figure 4-16 Inter-network master IP connect time slot setting

#### 4.5.3.2 Subnet master

Take subnet master A1 as an example, double-click the "Network" option under "Conventional Setting" - "Network". Under the "Basic Setting", uncheck "DHCP". Set IP address as "192.168.2.110" according to chapter 2.2.1 IP planning, set gateway as "192.168.2.1" and subnet mask as "255.255.255.0".

In the IP connect configuration set the repeater type as "Subnet master", set the port according to chapter 2.3.3 port planning, set network authentication code as "A1B2C2" according to chapter 2.7.

In the Inter-network configuration set the Inter-network master IP as "10.192.28.30" according to chapter 2.2.1 IP planning, which should be an static IP of the external gateway. Set the port according to chapter 2.3.3 port planning, set the inter-network master network authentication code as "A123456" according to chapter 2.7, as shown in the following e figure (take V3.0 as an example).

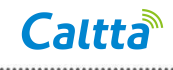

Figure 4-17 Subnet master network setting

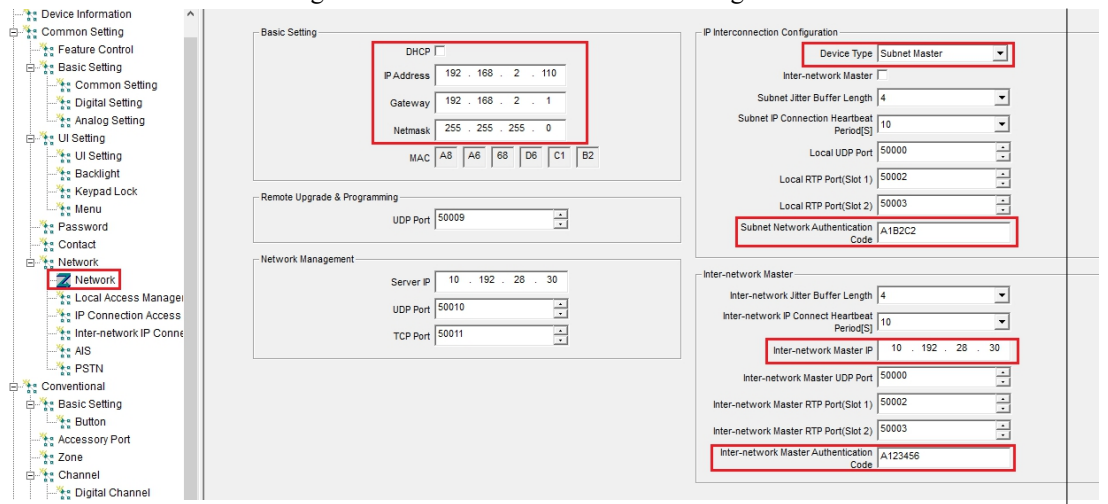

Set the IP connect time slot in the "Digital Channel", referring to chapter 4.5.3.1 for detail configuration.

The configuration of subnet master B is similar so it is not repeated here.

#### 4.5.3.3 Subnet slave

Take subnet slave B2 as an example, double-click the "Network" option and check "DHCP" or set static IP.

In the IP connect configuration set the repeater type as "Slave/Subnet slave", set the master/Subnet master IP address as "192.168.3.110" according to chapter 2.3.1 IP planning, set the port according to chapter 2.3.3 port planning, set network authentication code as "A1B2C3" according to chapter 2.7, as shown in the following figure (take V3.0 as an example).

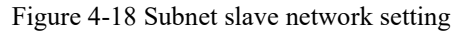

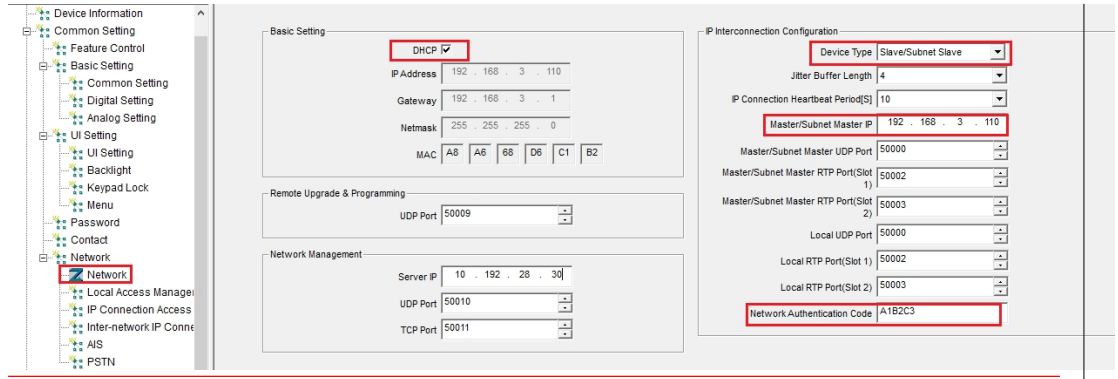

Set the IP connect time slot in the "Digital Channel", referring to chapter 4.5.3.1 for detail configuration.

The configuration of subnet slave M2, subnet salve A2 is similar so it is not repeated here.

#### 4.5.4 Simulcast

#### 4.5.4.1 Simulcast master repeater

Double-click the "Network" option under "Conventional Setting" - "Network". Under the "Basic Setting", uncheck "DHCP". Set IP address as "70.1.91.130" according to chapter 2.3.1 IP planning, set subnet mask as "255.255.255.0" and set gateway to actual configuration. Check "Simulcast" in simulcast parameters, set simulcast role to "Master", set port configuration according to chapter 2.3.3 port planning, as shown in the following figure (take V3.0 as an example).

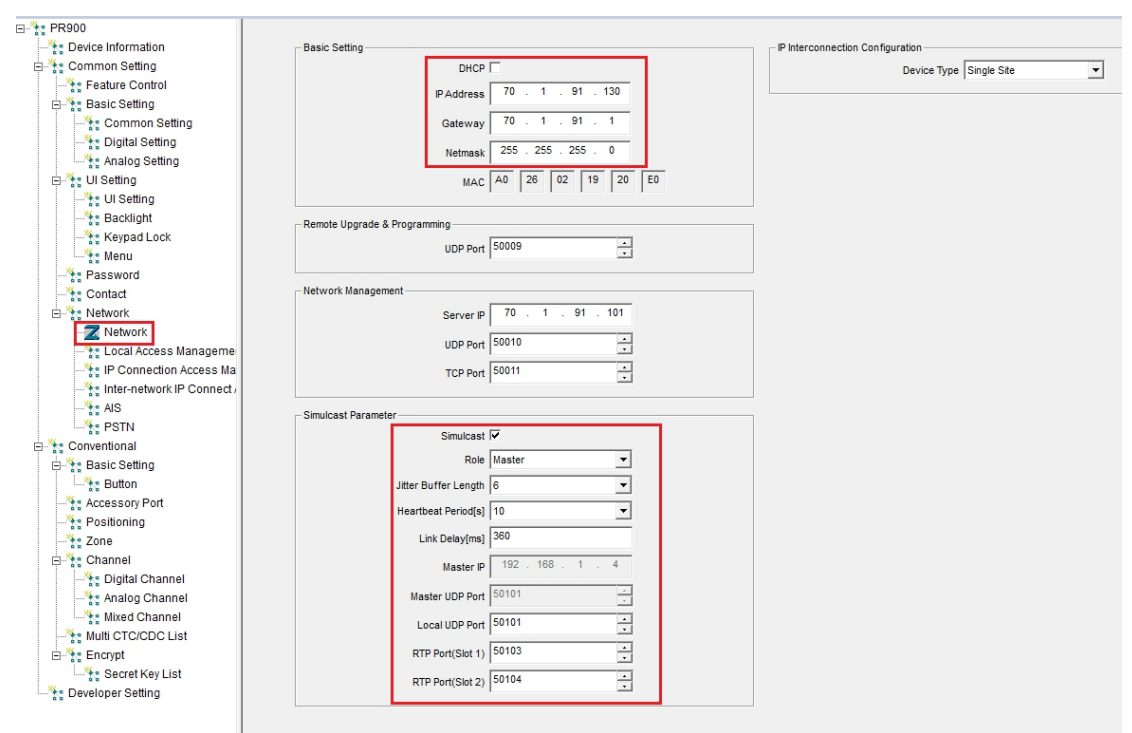

Figure 4-19 Simulcast master repeater network setting

#### 4.5.4.2 Simulcast slave repeater

Double-click the "Network" option under "Conventional Setting" - "Network". Under the "Basic Setting", check "DHCP" or uncheck "DHCP". Set IP address, subnet mask and gateway. Check "Simulcast" in simulcast parameters, set simulcast role to "Slave". Set Master IP to simulcast master repeater IP according to chapter 2.3.1 IP Planning. Set port configuration according to chapter 2.3.3 port planning, as shown in the following figure (take V3.0 as an example).

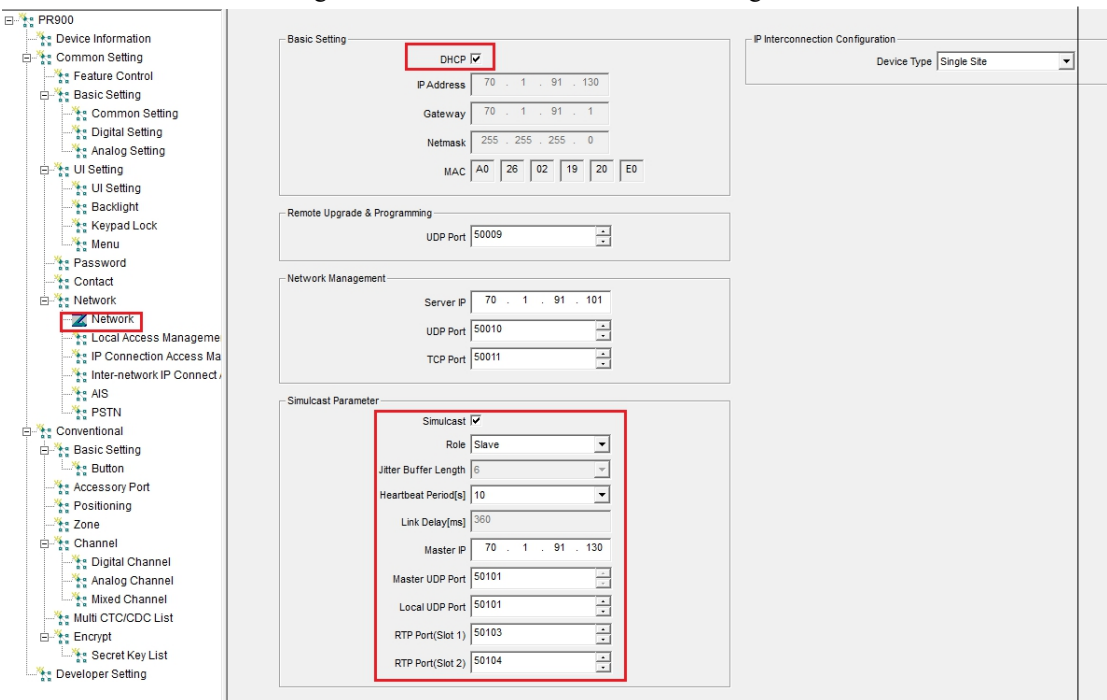

#### Figure 4-20 Simulcast slave network setting

#### 4.5.5 AIS setting

When it is needed to use the dispatcher for the single site, IP Connect site or Inter-network IP Connect site, "AIS" should be checked by the single site, IP Connect master, IP Connect slave, Inter-network master, subnet master and subnet slave. When it is needed to use the dispatcher for the simulcast system, "AIS" should be checked by the simulcast master, and simulcast slave doesn't need to check it. Detail configuration as below:

Double-click the "AIS" option under "Conventional Setting" - "Network". Check "AIS" and fill in the IP of the dispatch server according to chapter 2.1.1 IP planning (You can just fill in the PD200 server IP if the PD200 server is in the same LAN. If it is Inter-network IP connect scenario, you need to fill in PD200 server routing gateway static IP). According to chapter 2.5 Repeater authentication planning, set the password registered from repeater to the dispatcher server. The port is set according to chapter 2.1.3, 2.2.3 or 2.3.3 Port planning, as shown in the following figure

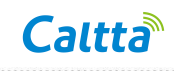

Figure 4-21 AIS setting

.....

| AIS                 |                  |                   |   |
|---------------------|------------------|-------------------|---|
|                     | AIS              | V                 | 1 |
|                     | Service IP       | 70 . 1 . 91 . 101 | L |
|                     | Password         | 111111            |   |
|                     | Service Port     | 19888             |   |
| Voice Servio        | ce Port(Slot 1)  | 30000             |   |
| Voice Servio        | ce Port(Slot 2)  | 30001             |   |
| RTP Voice Packet Bu | ffering Length   | 4                 |   |
| Hearth              | eat Interval[s]  | 10 💌              |   |
| Periodic Registra   | tion Interval[s] | 3600 💌            |   |

### 4.6 CPS write

After performing the above steps, click the "Write" icon in the toolbar, and click the "OK" button on the pop-up page. After the writing is successful, the repeater will restart, as shown in the following figure.

| Figure 4-22 Repeater CPS write                                                                                                    | 2                                      |
|----------------------------------------------------------------------------------------------------|----------------------------------------|
|                                                                                                    |                                        |
| Common Setting   Digital Setting   Digital Channel   Zone   Password   Network                                                                                                    | c AIS                                  |
| PR900     Radio Information     Common Settin     Gommon Settin     Gommon Setin     Gommon Settin     Gommon Settin     Gommon Setti | ×<br>91 . 101<br>•<br>•<br>•<br>•<br>• |
| Local Access Manageme                                                                                                    |                                        |

# 5 Dispatcher setting

### 5.1 Dispatch software installation requirements

The common DMR dispatch software uses the CS architecture. The hardware and operating system requirements for the installation of the dispatch server and clients are described in the following table.

1: A large-capacity network has higher requirements for the processing and storage capabilities of the dispatch server, so there are specific requirements for hardware installation of the dispatch server.

If no more than eight repeaters/self-networking devices are connected, it is recommended that you connect the dispatch server to a desktop (corresponding to dispatch server 1 in the following table).

When more than eight repeaters or self-networking devices are connected, it is recommended that you use a server for the dispatch server (corresponding to dispatch server 2 in the following table).

If the hardware indicators of the server do not meet the requirements, the processing delay may be too long and the recording storage may fail, affecting normal services and user experience.

2: The installation of the dispatch server should meet the requirements of the operating system version in the

following table. Otherwise, the installation may fail and the dispatch software cannot be used.

Table 5-1 DMR common dispatch software and hardware requirements for installation

|                 | CPU                 | 3 GHz, 6 cores                  | 1: Desktop: Connected to no more than eight repeaters                                                                                                    |
|-----------------|---------------------|---------------------------------|----------------------------------------------------------------------------------------------------|
|                 | Memory              | 8GB                             | or self-networking networks.                                                                                                    |
| Dispatch server | Hard disk           | 1TB                             | 2: Material code of ZTE:<br>Host: 0.53, 30.0400669                                                                                                    |
| 1               | Operating           | 64-bit windows operating system | Display: 0.53. 30.0600112                                                                                                    |
|                 | system              |                                 | 3: Operating system: Windows 10 1909 or above                                                                                                    |
| Dispatch server | CPU                 | 2.2 GHz, 12 cores               | 1: Server: Used to connect to more than eight repeaters                                                                                                    |
| 2               | Memory              | 4*16GB                          | or self-networking networks.                                                                                                    |
|                 | Hard disk           | 4*600GB                         | Host: 0.53. 10.0500840                                                                                                    |
|                 | Operating<br>system | 64-bit windows operating system | Display: 0.53. 30.0600112<br>3: Operating system: Windows server 2016 or above<br>4: Considering large capacity and long time recording,<br>the hard disk should be at least 4*600 GB |
|                 | CPU                 | 2GHz                            | 1. Deskton                                                                                                    |
| Dissects alient | Mamami              | 20112<br>9CD                    | 2: Material code of ZTE :                                                                                                    |
| Dispatch client | Memory              | 80B                             |                                                                                                    |
|                 | Hard disk           | 500GB                           | Host: 0.53. 30.0400669                                                                                                    |

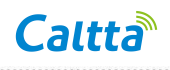

| Operating    | 32/64 bit windows operating   |
|--------------|-------------------------------|
| system       | system                        |
| Accessory    | A microphone, loudspeaker, or |
| Requirements | earphone must be configured   |

#### 5.2 Dispatcher installation

#### 5.2.1 Dispatcher version and repeater version check

Check if repeater version matches dispatcher version. The repeater version and dispatcher version must be matching. For the repeater, click the front panel menu—device information, and check the firmware version. For the dispatcher, check the suffix of installation package name. USB Key or soft license should authorize the corresponding service.

- Repeater version: Repeater\_V\*.\*.\*
- Dispatcher server version: PD200Server\_V\*.\*.\*
- Dispatcher client version: PD200Client V\*.\*.\*
- USB Key or soft license

#### 5.2.2 MySQL installation

According to chapter 2.4 Operating system planning, MySQL and the dispatcher server are installed on the same PC with 64-bit operating First system. find the "MySql 8.0.20 win64 EN.exe" V3.0 for (taking example) installation package MySql\_8.0.20\_win64\_EN (You need to use the installation package that comes with the version package for installation. If the version you downloaded doesn't come with the version package, you will not be able to connect), then right click on the installation package and select "Run as administrator" to install, as shown in the following figure.

Note: After MySQL is installed for the first time, there is no need to reinstall for the dispatcher upgrade without special instruction.

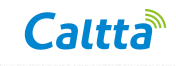

Figure 5-1 Right-click the installation package to run as administrator

| MySal 8.0.18 win64 EN | -   | 1/2/2020 2.44 DM           |
|-----------------------|-----|----------------------------|
|                       |     | Open                       |
|                       | 🛞 🖪 | Run as administrator       |
|                       |     | Troubleshoot compatibility |

In the pop-up installation interface, click "Install" to select every option and perform installation, as shown in the following figure.

Figure 5-2 MySQL installation

| 👹 mysql - InstallShield Wizard                             |                        |                      | ×              |
|------------------------------------------------------------|------------------------|----------------------|----------------|
| Ready to Install the Program                               |                        |                      | と              |
|                                                            | ·                      |                      |                |
| If you want to review or change any of<br>exit the wizard. | fyour installation set | tings, click Back. C | lick Cancel to |
| Current Settings:                                          |                        |                      |                |
| Setup Type:                                                |                        |                      |                |
| Typical                                                    |                        |                      |                |
| Destination Folder:                                        |                        |                      |                |
| C:\Program Files (x86)\MYSQL\                              |                        |                      |                |
| User Information:                                          |                        |                      |                |
| Name: WKK                                                  |                        |                      |                |
| Company:                                                   |                        |                      |                |
| TestellChield                                              |                        |                      |                |
| Instanoniela                                               |                        |                      |                |
|                                                            | < Back                 | Install              | Cancel         |

After clicking the "Install" button, it is normal that the command prompt will pop up during the installation process. Do not manually close the window, as shown in the following figure.

Caltta

Figure 5-3 Command prompt during MySQL installation

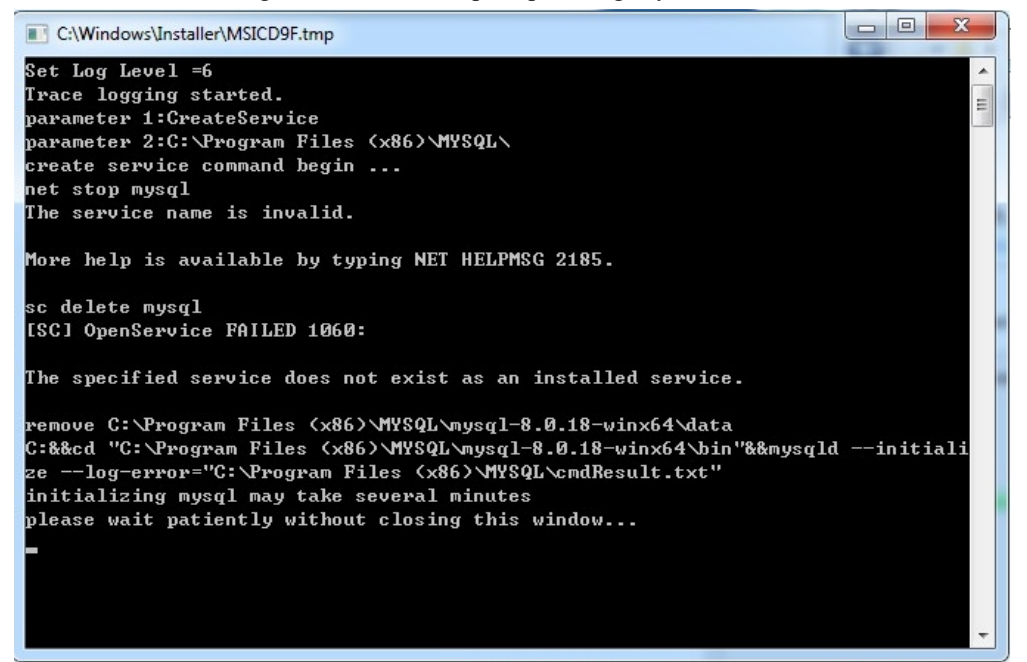

#### 5.2.3 Dispatcher server installation

If MySQL is not installed successfully, there will be a pop-up telling that MySQL is not installed.

Please install MySQL first, as shown in the following figure.

Figure 5-4 Pop-up of MySQL is not installed when installing the dispatcher server

|          | Mr.COL not be installed                                                     | ar McCOL canvia                         |                                           | r not cat            |
|----------|-----------------------------------------------------------------------------|-----------------------------------------|-------------------------------------------|----------------------|
| <u> </u> | environment variable fo<br>installation, selecting Re<br>location unusabled | r MySQL. selectin<br>try will re-detect | ng Abort will canc<br>t, selecting Ignore | le<br>will result in |
|          |                                                                             |                                         |                                           |                      |

Please select "Abort", and install MySQL before installing the dispatcher server.

According to chapter 2.4 Operating system planning, the PD200 server and MySQL must be installed on the same PC. After the steps in chapter 5.1.3 are completed, unzip the server installation package, double click "PD200Server\_V\*.\*.\*.exe" to install, then the following figure will be shown.

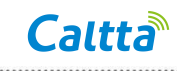

#### Figure 5-5 PD200 server installation

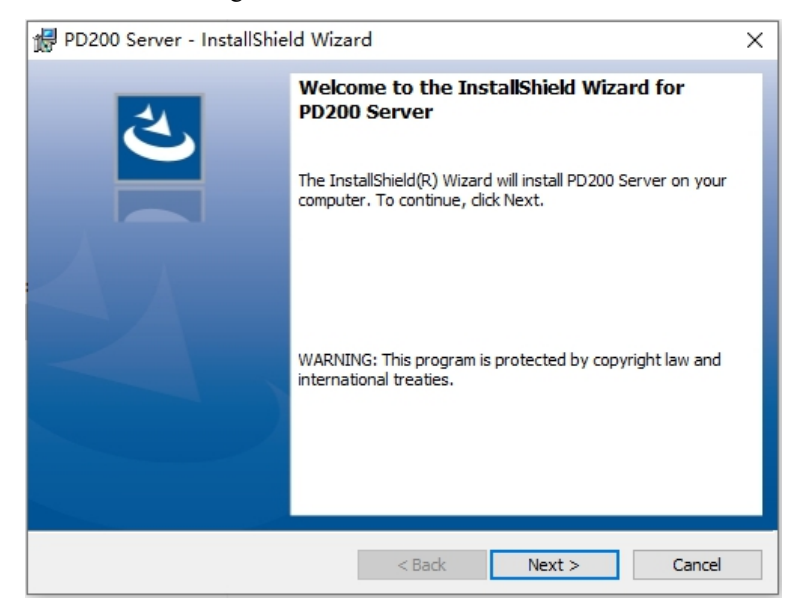

In the pop-up window, click "Next" until the installation path appears, select corresponding installation path, for example, "C:\Program Files (x86)\Caltta\PD200 Server\", as shown in the following figure, click "Install" button. The appearance of black command prompt pop-up window is normal during the process, please do not manually close it.

Figure 5-6 PD200 server installation

| 🖶 PD200 Server - InstallShield Wiza                                             | rd                          | ×                            |
|---------------------------------------------------------------------------------|-----------------------------|------------------------------|
| Ready to Install the Program<br>The wizard is ready to begin installation       |                             | と                            |
| If you want to review or change any of<br>exit the wizard.<br>Current Settings: | your installation settings, | , dick Back. Click Cancel to |
| Setup Type:                                                                     |                             |                              |
| Typical                                                                         |                             |                              |
| Destination Folder:                                                             |                             |                              |
| C:\Program Files (x86)\Caltta\PD20                                              | 00 Server\                  |                              |
| User Information:<br>Name: WKK<br>Company:                                      |                             |                              |
|                                                                                 |                             |                              |
| InstallShield                                                                   |                             |                              |
|                                                                                 | < Back I                    | nstall Cancel                |

After the installation is complete, the PD200 Server shortcut appears on the desktop. Double-click

the shortcut icon to start the software, as shown in the following figure.

Note: The version upgrade of dispatcher server is overwrite installation, and retain the configuration file. Please choose to install by default after running the file.

#### Figure 5-7 PD200 server shortcut

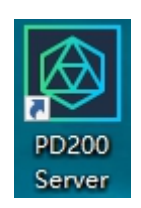

To start the dispatcher successfully, you need to connect the PC to the USB Key or a soft license. You need to confirm the authorization item in advance.

Double-click the desktop icon to start PD200 Server. Select the local address in the pop-up window that appears, select "192.168.1.101" according to Chapter 2.2.1 IP planning if it is Inter-network IP connect scenario. Select "70.1.91.101" according to Chapter 2.1.1 or 2.3.1 IP planning in other scenarios. NAT address: When dispatcher server, dispatcher client and repeater are in the same local area network or external network, the NAT address does not need to be configured. Fill in the NAT address when the dispatcher server is in the local area network, and the dispatch client and / or the repeater are in the external network and need to be traversed by the private network, e.g., select "10.192.28.30". For soft license authorization, click "Import License" button to select the authorization file and click "OK" to start the dispatcher server. See the following figure.

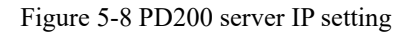

| IP Selector     |              |         |
|-----------------|--------------|---------|
| Local address L | 70.1.91.101  | ~       |
| Local address : |              |         |
| NAT address :   | 10 . 192 . 2 | 8.30    |
|                 |              |         |
| 导入License       |              | Confirm |

After startup, the firewall will pop up window to display the network that allows communication.

Check the network option and click "Allow access" button.

The following figure allows the DPS process to communicate.

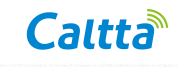

#### Figure 5-9 Firewall allows DPS process communication

| 🔗 Windows Secu                                                                                                    | urity Alert      |                              |                              | ×       |  |  |
|----------------------------------------------------------------------------------------------------|------------------|------------------------------|------------------------------|---------|--|--|
| Windo app                                                                                                    | ws Defend        | er Firewall has block        | ed some features             | of this |  |  |
| Windows Defender<br>networks.                                                                                                    | Firewall has blo | cked some features of DPS or | n all public, private and do | omain   |  |  |
|                                                                                                    | Name:            | DPS                          |                              |         |  |  |
| $\odot$                                                                                                    | Publisher:       | TODO: <公司名>                  |                              |         |  |  |
|                                                                                                    | Path:            | C:\program files (x86)\calt  | ta\pd200 server\dps\dps      | .exe    |  |  |
| Path:       C:\program files (x86)\caltta\pd200 server\dps\dps.exe         Allow DPS to communicate on these networks:       Domain networks, such as a workplace network         Private networks, such as my home or work network       Private networks, such as my home or work network         Public networks, such as those in airports and coffee shops (not recommended because these networks often have little or no security) |                  |                              |                              |         |  |  |
| what are the risks                                                                                                    | ot allowing an a | pp through a firewall?       |                              |         |  |  |
|                                                                                                    |                  |                              | Allow access                 | Cancel  |  |  |

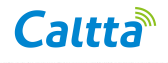

The following figure shows the LDS process is allowed (or displays "Java (TM) Platform SE binary"

on Windows 10).

| E' 7 10 E             | • 11 11        | IDC         | • ,•          |
|-----------------------|----------------|-------------|---------------|
| $F_{10}$ ire $2-10$ F | trewall allows | LUS process | communication |
| 115410 2 101          | ne wan ano wo  | LDS process | communeation  |

| 🔗 Windows Secu                | irity Alert                        |                                                                                               | $\times$ |
|-------------------------------|------------------------------------|-----------------------------------------------------------------------------------------------|----------|
| Windo<br>app                  | ws Defend                          | er Firewall has blocked some features of this                                                 |          |
| Windows Defender<br>networks, | Firewall has blo                   | ocked some features of LDS on all public, private and domain                                  |          |
| <b>(</b>                      | Name:                              | LDS                                                                                           |          |
| E                             | Publisher:                         | Oracle Corporation                                                                            |          |
|                               | Path:                              | C:\program files (x86)\caltta\pd200 server\lds\apache-<br>tomcat\jdk1.8.0_101\jre\bin\lds.exe |          |
| Allow LDS to commu            | inicate on thes                    | e networks:                                                                                   |          |
| ✓ Domain netw ✓ Private netw  | orks, such as a<br>orks, such as n | workplace network                                                                             |          |
| Public networ<br>because the  | rks, such as the                   | ose in airports and coffee shops (not recommended<br>ten have little or no security)          |          |
| what are the fisks t          | or allowing an a                   |                                                                                               |          |
|                               |                                    | Allow access Cancel                                                                           |          |

After the startup is successful, check the "Processes" option in the task manager, if DPS and LDS (or display "Java (TM) Platform SE binary") processes are included, it indicates that the startup is successful, as shown in the following figure.

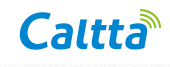

| r Task Manager<br>File Ontions View       |               |          |          | _         |          | ( |
|-------------------------------------------|---------------|----------|----------|-----------|----------|---|
| Processes Performance App history Startup | Users Details | Services |          |           |          |   |
| ^                                         |               | 11%      | 54%      | 2%        | 0%       |   |
| Name Statu                                | S             | CPU      | Memory   | Disk      | Network  |   |
| I DPS                                     |               | 0%       | 13.1 MB  | 0.1 MB/s  | 0 Mbps   | 1 |
| 📑 drmLayerUser.exe                        |               | 0%       | 3.9 MB   | 0 MB/s    | 0 Mbps   |   |
| DsmSvcho.exe (32 bit)                     |               | 0%       | 0.7 MB   | 0 MB/s    | 0 Mbps   |   |
| > 📑 FtDbgSvc.exe                          |               | 0%       | 1.3 MB   | 0 MB/s    | 0 Mbps   |   |
| > 🔄 FtSystem 应用程序                         |               | 0%       | 4.4 MB   | 0 MB/s    | 0 Mbps   |   |
| 🏟 HD Audio Background Process             |               | 0%       | 0.7 MB   | 0 MB/s    | 0 Mbps   |   |
| 🏟 HD Audio Background Process             |               | 0%       | 0.7 MB   | 0 MB/s    | 0 Mbps   |   |
| 🏟 HD Audio Background Process             |               | 0%       | 5.6 MB   | 0 MB/s    | 0 Mbps   |   |
| 📧 HeartBeatLogTask.exe (32 bit)           |               | 0%       | 2.0 MB   | 0 MB/s    | 0 Mbps   |   |
| 📵 Hook Manager For x64                    |               | 0%       | 3.0 MB   | 0 MB/s    | 0 Mbps   |   |
| Host Process for Windows Tasks            |               | 0%       | 4.7 MB   | 0 MB/s    | 0 Mbps   |   |
| > 📑 igfxCUIService Module                 |               | 0%       | 1.4 MB   | 0 MB/s    | 0 Mbps   |   |
| 🧾 igfxEM Module                           |               | 0%       | 4.6 MB   | 0 MB/s    | 0 Mbps   |   |
| 📑 igfxext Module                          |               | 0%       | 4.2 MB   | 0 MB/s    | 0 Mbps   |   |
| > 📧 Intel HD Graphics Drivers for Wi      |               | 0%       | 1.1 MB   | 0 MB/s    | 0 Mbps   |   |
| > 📧 Intel(R) Capability Licensing Ser     |               | 0%       | 1.4 MB   | 0 MB/s    | 0 Mbps   |   |
| > 📑 Intel(R) Dynamic Application Lo       |               | 0%       | 2.8 MB   | 0 MB/s    | 0 Mbps   |   |
| > 📑 Intel(R) Local Management Serv        |               | 0%       | 2.7 MB   | 0 MB/s    | 0 Mbps   |   |
| > 📑 Intel(R) PROSet/Wireless Event L      |               | 0%       | 2.9 MB   | 0 MB/s    | 0 Mbps   |   |
| > Intel(R) PROSet/Wireless Registr        |               | 0%       | 1.3 MB   | 0 MB/s    | 0 Mbps   |   |
| > Intel(R) Wireless Bluetooth(R) iB       |               | 0%       | 0.7 MB   | 0 MB/s    | 0 Mbps   |   |
| > Intel® PROSet/Wireless Zero Co          |               | 0%       | 3.2 MB   | 0 MB/s    | 0 Mbps   |   |
| > Intel® SGX Application Enclave          |               | 0%       | 1.8 MB   | 0 MB/s    | 0 Mbps   |   |
| > IntelCpHeciSvc Executable               |               | 0%       | 1.1 MB   | 0 MB/s    | 0 Mbps   |   |
| LDS                                       |               | 0%       | 557.7 MB | 0 MB/s    | 0 Mbps   |   |
| >                                         |               | 0%       | 1.4 MB   | 0 MB/s    | 0 Mbps   |   |
| <                                         |               | 070      |          | 0 1110/ 3 | >        |   |
| Fewer details                             |               |          |          |           | End task |   |

#### Figure 5-11 Server's processes displayed in task management

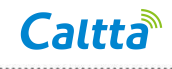

#### 5.2.4 Dispatcher client installation

Double-click the PD200 client installation package "PD200Client\_V\*.\*.\*.exe" to install, as shown

in the following figure.

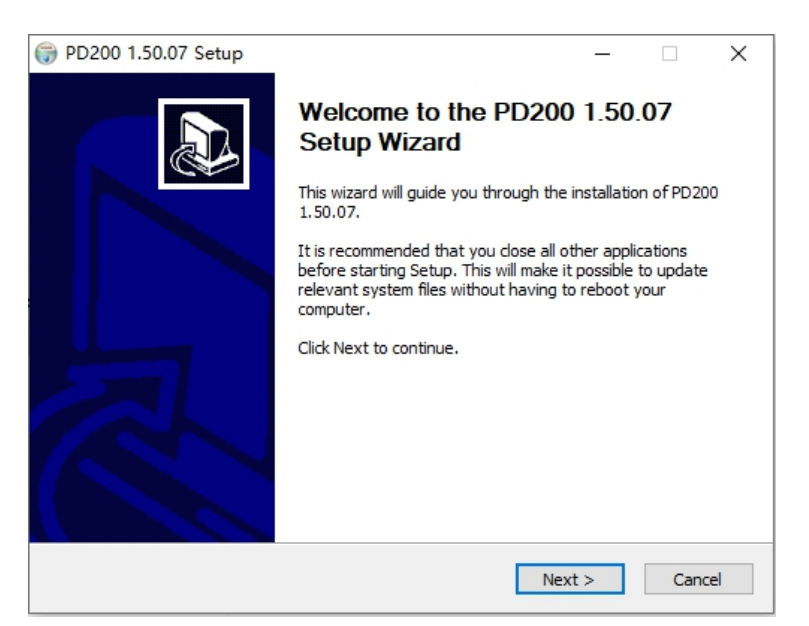

Figure 5-12 PD200 client installation

Select the installation path and click the "Install" button to install PD200 client, as shown in the following figure.

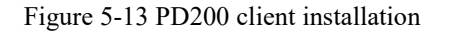

| PD200 PD200_V1.00.12 Setup                                                                                                    | -                       | -       |          | $\times$ |
|----------------------------------------------------------------------------------------------------|-------------------------|---------|----------|----------|
| Choose Install Location<br>Choose the folder in which to install PD200 PD200_V1.00.12.                                                         |                         |         |          |          |
| Setup will install PD200 PD200_V1.00.12 in the following folder. To<br>click Browse and select another folder. Click Install to start the inst | install in<br>allation. | a diffe | erent fo | lder,    |
| Destination Folder<br>C:\Program Files (x86)\PD200                                                                                             |                         | Brows   | e        |          |
| Space required: 176.5MB<br>Space available: 71.5GB                                                                                             |                         |         |          |          |
| Nullsoft Install System v2,46                                                                                                    | Install                 |         | Can      | cel      |

After the installation is complete, double-click the PD200 client shortcut on the desktop to start the client.

Note: The version upgrade of dispatcher client is overwrite installation. Please choose to install by default after running the file.

### 5.3 Dispatcher client setting

Dispatcher client differentiates the administrator and the dispatcher account. The administrator only configures data, and the dispatcher only handles dispatching.

#### 5.3.1 Dispatcher client login

Double click the icon to start PD200 client, and use the admin account to log in. Select "70.1.91.102" as the local IP, fill in "70.1.91.101" as the server IP, and set the password as "111111" according to chapter 2.6 account planning, as shown in the following figure (taking V3.0 as an example), and click the login button to log in.

|     | PD200<br>Dispatching | System |  |
|-----|----------------------|--------|--|
|     |                      |        |  |
| · · |                      | ٤      |  |
|     |                      | â      |  |
|     |                      | IP     |  |
|     |                      |        |  |
|     |                      |        |  |
|     |                      | Login  |  |
|     |                      |        |  |
|     |                      |        |  |

Figure 5-14 Dispatch client login

When logging in, the firewall pop-up window is displayed. Check the network option to allow the PD200 client to communicate. Click the "Allow access" button, as shown in the following figure.

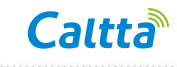

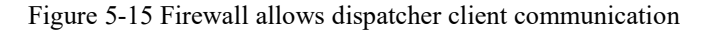

| P Windows Security Alert                                  |                                                                                                    |                                                                |  |  |  |  |  |
|-----------------------------------------------------------|----------------------------------------------------------------------------------------------------|----------------------------------------------------------------|--|--|--|--|--|
| Windo<br>app                                              | ws Defend                                                                                                    | ler Firewall has blocked some features of this                 |  |  |  |  |  |
| Windows Defender                                          | Firewall has blo                                                                                                    | ocked some features of pd200 on all public, private and domain |  |  |  |  |  |
|                                                           | Name:                                                                                                    | pd200                                                          |  |  |  |  |  |
| $\otimes$                                                 | Publisher:                                                                                                    | Unknown                                                        |  |  |  |  |  |
|                                                           | Path:                                                                                                    | C:\program files (x86)\pd200\pd200.exe                         |  |  |  |  |  |
| Allow pd200 to com                                        | municate on th<br>vorks, such as a                                                                                                    | ese networks:<br>a workplace network                           |  |  |  |  |  |
| 🗸 Private netw                                            | vorks, such as n                                                                                                    | ny home or work network                                        |  |  |  |  |  |
| Public netwo<br>because the                               | Public networks, such as those in airports and coffee shops (not recommended because these networks often have little or no security) |                                                                |  |  |  |  |  |
| What are the risks of allowing an app through a firewall? |                                                                                                    |                                                                |  |  |  |  |  |
|                                                           |                                                                                                    | Allow access Cancel                                            |  |  |  |  |  |

#### **5.3.2** Configure IP connect network

IP connect network management mainly differentiates different IP connected networks, the IP services of different IP connected networks are independent of each other.

Select the "Configure" menu on the left, click "IP Connect Network Management" on the page that pops up on the right, click the "Add" button in the upper right corner, and fill in the IP connect network ID and IP connect network name in the pop-up interface, you need to add different IP connect network ID if there are multiple independent networks, as shown in the following figure.

Figure 5-16 IP connect network management configuration

| Add IP Connect Netwo     | rk           | × |
|--------------------------|--------------|---|
|                          |              |   |
| IP Connect Network ID:   | 1            | * |
|                          |              |   |
| IP Connect Network Name: | IP Connect 1 | * |
|                          |              |   |
|                          | Save         |   |
| l                        |              |   |

#### 5.3.3 Add radio

Select the "Configure" menu on the left, click "Radio Management" on the page that pops up on the right, click the "Add" button in the upper right corner, and fill in the "Radio ID" and "Radio Name" in the pop-up interface, as shown in the following figure. Add Radio according to chapter 2.1.2 or 2.2.3.

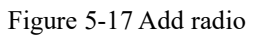

| admin 🖌   |                    |     |                                |            |           |                   |
|-----------|--------------------|-----|--------------------------------|------------|-----------|-------------------|
| <u>_</u>  |                    |     | Q                              |            |           | 🕀 Add 🛛 🖂 🖯 Elete |
| Configure | 付 Radio Management | No. | Radio ID                       | Radio Name | Operation | <br>              |
|           |                    | 1   | 101                            | P101       | E         |                   |
|           |                    | 2   | 102                            | P102       | e         |                   |
|           |                    |     | Add Radio                      | ×          |           |                   |
|           |                    |     | Radio ID: 103 Radio Name: P103 | *          |           |                   |
|           |                    |     | (                              | Save       |           |                   |

#### 5.3.4 Add group

Select the "Configure" menu on the left, click "Group Management" on the page that pops up on the right, click the "Add" button in the upper right corner, and fill in the "Group ID" and "Group Name" in the pop-up interface, as shown in the following figure. Add group ID 101, 102 and 103, group name G101, G102 and G103. In the simulcast scenario add group ID 104, group name G104.

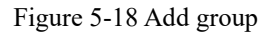

| admin 🖌   |                    |     |             |            |           |  |        |
|-----------|--------------------|-----|-------------|------------|-----------|--|--------|
| <u>تچ</u> |                    |     | Q           |            |           |  | Delete |
| Configure |                    | No. | Group ID    | Group Name | Operation |  |        |
|           | 🔍 Group Management | 1   | 101         | G101       | E         |  |        |
|           |                    |     | Add Group   | ×          |           |  |        |
|           |                    |     |             |            |           |  |        |
|           |                    |     | Group ID:   | 102 *      |           |  |        |
|           |                    |     | Group Name: | Gt02 *     |           |  |        |
|           |                    |     |             | Save       |           |  |        |

#### 5.3.5 Add repeater and bind group

Select the "Configure" option on the left, click "Repeater Management" on the page that pops up on the right, click the "Add" button in the upper right corner, set the repeater ID as 200 for repeater 1, and set repeater name as "PR900" in the pop-up interface. Set the password as "111111" according to chapter 2.4 Repeater authentication planning. Select IP connect network according to chapter 5.2.2 configuration, then click "Save" button, as shown in the following

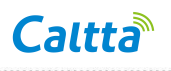

figure. Add other repeaters and select IP connect networks in the same way (Choose analog in analog repeater). In the simulcast scenario only add repeater 4 (simulcast slave repeater 5 and 6 don't need to add to dispatch).

| Add Repeater      |                 |        | × |
|-------------------|-----------------|--------|---|
| Basic Information | Available Group |        |   |
| Repeater ID       | 200             |        | * |
| Repeater Name     | PR900           |        | * |
| PassWord:         | •••••           |        | * |
| Confirm PassWord  |                 |        | ~ |
| Operation Mode:   | ✓ digital       | analog |   |
| IP Internet:      | IPID5           | •      | * |
|                   |                 | Save   |   |

Figure 5-19 Add repeater

Click on the "Available Group" page in the pop-up window, repeater1 and repeater2 select time slot 1, click the "Add Available Group" button, select group G101 in the pop-up window and click "Save"; also for the time slot 2, click the "Add Available Group" button, select group G102 in the pop-up window and click "Save", as shown in the following figure. The repeater 3 selects group G103 in the same way. In simulcast scenario repeater 4 selects group G104 in the same way. Analog repeater 7 can only be bound to groups that bound to other digit repeaters time slot 1.

Note: One group can only be bound to either time slot 1 or time slot 2 of a repeater, and cannot be bound to both two time slots at the same time. The group under the IP connect master and slave sites can only be bound to either time slot 1 or time slot 2, it cannot be bound to time slot 1 of master site and bound to time slot 2 of slave site, and vice versa. The analog repeater does not distinguish time slots, can only be bound to groups that bound to other digit repeaters time slot 1.

Figure 5-20 Repeater slot bind group

.....

| Add Available | Group    |            | × |
|---------------|----------|------------|---|
| No.           | Group ID | Group Name |   |
| 1             | 101      | G101       |   |
| 2             | 102      | G102       |   |
| 3             | 103      | G103       |   |
|               |          |            |   |
|               |          |            |   |
|               |          |            |   |
|               |          |            |   |
|               |          |            |   |
|               |          |            |   |
|               |          |            |   |
|               |          |            |   |
|               |          |            |   |
|               |          | Save       |   |
|               |          |            |   |

#### 5.3.6 Modify admin password

Select "Configure" - "Dispatcher Management" on the left. The currently logged admin account already exists on the pop-up page. Click the edit button below the "Operation" column, you can set the new password in the pop-up window. The password and the confirm password must be the same. Click the save button, as shown in the following figure.

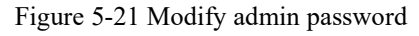

| Edit Dispatcher   |                    | ×   |
|-------------------|--------------------|-----|
| Basic Information | Available Repeater |     |
| Dispatcher ID:    | 16775904           |     |
| Dispatcher Accour | it: admin          |     |
| PassWord:         | •••••              |     |
| Confirm PassWord  | d: ••••••          | ] ~ |
|                   |                    |     |
|                   |                    |     |
|                   |                    |     |
|                   | Save               | )   |

On the "Available Repeater" page, you can add or delete the repeater that the account can manage.

#### 5.3.7 Add dispatcher account

To add a dispatcher, first need add a dispatcher number segment, select dispatcher number segment management, and click add. The add dispatcher number segment dialog box is displayed, see the following figure.

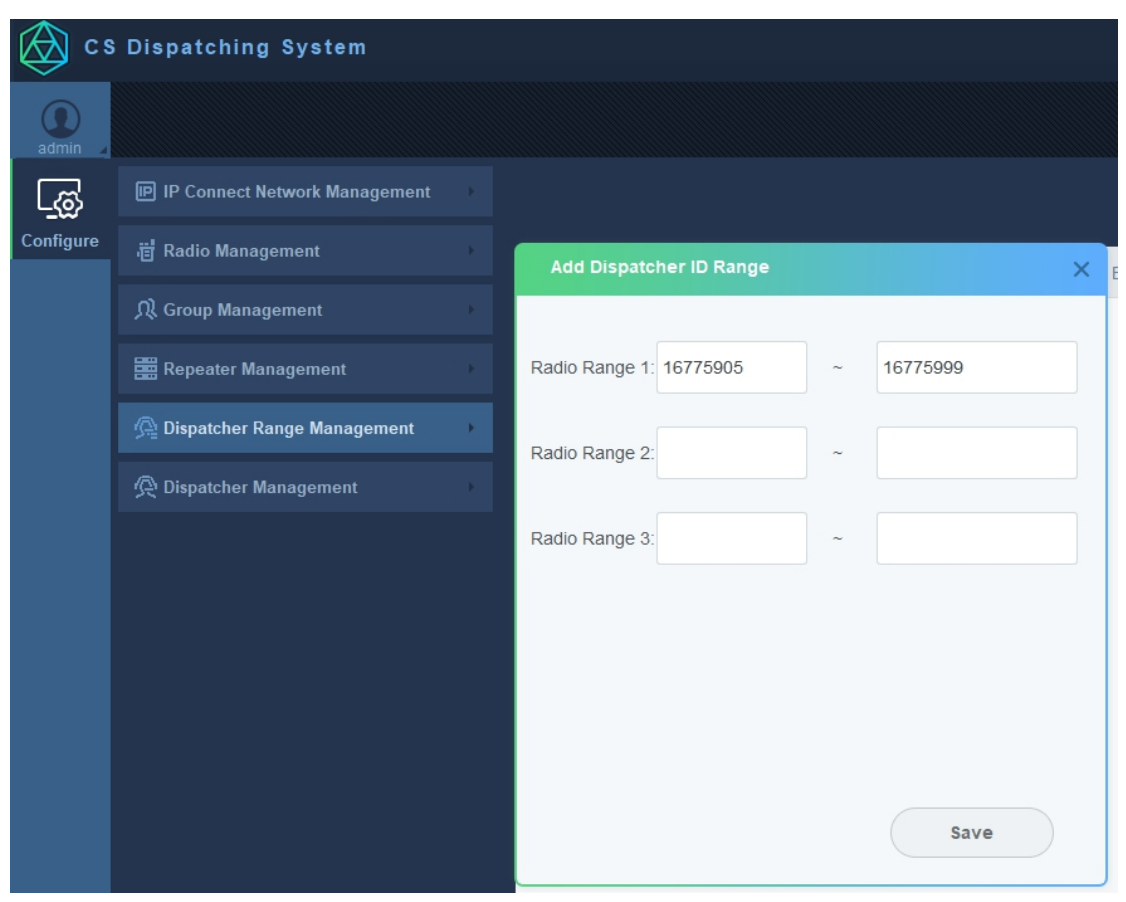

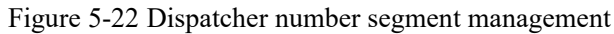

Select "Configure" - "Dispatcher Management" on the left, click the add button in the upper right corner of the pop-up page, and fill in the dispatcher ID as 16775905 in the pop-up window according to chapter 2.6 Account planning, set the dispatcher Account as shenzhen, set the dispatcher password as 07552019, the password and the confirm password must be the same, click the save button, as shown in the following figure.

Figure 5-23 Add dispatcher account

| Add Dispatcher      |                    | × |
|---------------------|--------------------|---|
| Basic Information   | Available Repeater |   |
| Dispatcher ID:      | 16775905           | * |
| Dispatcher Account: | shenzhen           | * |
| PassWord:           | •••••              | * |
| Confirm PassWord:   | •••••              | ~ |
|                     |                    |   |
|                     |                    |   |
|                     |                    |   |
|                     | Save               |   |

On the "Available Repeater" page, you can add available repeaters that the account can manage. On the new page, select the existed repeaters and save them, the admin account can be allocated to different dispatcher to manage different repeaters, as shown in the following figure.

| Add Available | Repeater    |                  | × |
|---------------|-------------|------------------|---|
| -             |             |                  |   |
| No.           | Repeater ID | Repeater Name    |   |
| 1             | 200         | PR900            |   |
| 2             | 300         | PR900-1          |   |
| 3             | 302         | PR900-A          |   |
| 4             | 400         | PR900-S1         |   |
| 5             | 2000        | Subnet Master A1 |   |
| 6             | 2001        | Subnet Slave A2  |   |
| 7             | 3000        | Subnet Master B1 |   |
| 8             | 4000        | Inter Master M1  |   |
| 9             | 4001        | Subnet Slave M2  |   |
|               |             |                  |   |
|               |             |                  |   |
|               |             |                  |   |
|               |             |                  |   |
|               |             | Save             |   |

Figure 5-24 Dispatcher add available repeater

#### 5.3.8 Customized system name

The current version (V3.50) supports the customization of system names, and can only be

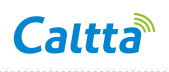

modified by the admin account. After logging in to the client as the admin account, click the setting button in the lower left corner. In the pop-up window, select the system name setting, and enter the customized system name in the dialog box, see the following figure. After the modification, the customized system name is displayed on the login page and the upper left corner of the login page.

| Figure 4 | 5 2 1 | Customized | austam | nomo |
|----------|-------|------------|--------|------|
| riguie.  | )-31  | Customized | system | name |

| Setting                                                                                          |               |                            |                          | × |
|--------------------------------------------------------------------------------------------------|---------------|----------------------------|--------------------------|---|
| Local path setting<br>Log print level setting<br>Online map type setting<br>System name settings | System name : | PR900 CS dispatcher system | Restore default settings |   |
|                                                                                                  |               | Save                       |                          |   |

#### 5.3.9 New dispatcher account login

Exit the current admin account login interface, re-open the PD200 client, log in with dispatcher account "shenzhen", input password "07552019", and server IP address "70.1.91.101", as shown in the following figure.

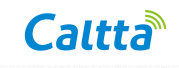

Figure 5-25 New dispatcher account login

|   | PR900 CS d<br>atcher syster | isp<br>m |  |
|---|-----------------------------|----------|--|
|   |                             |          |  |
| × | admin                       | ±        |  |
|   |                             | â        |  |
|   |                             |          |  |
|   |                             |          |  |
|   |                             |          |  |
|   | Lo                          | ogin     |  |
|   |                             |          |  |
|   |                             |          |  |

After the login is successful, select the left "Dispatch" menu, click on the "Device" list in the "Resource" tree, you can view the added repeaters. When the font of the repeater is highlighted, it indicates that the repeater has been registered successfully, as shown in the following figure.

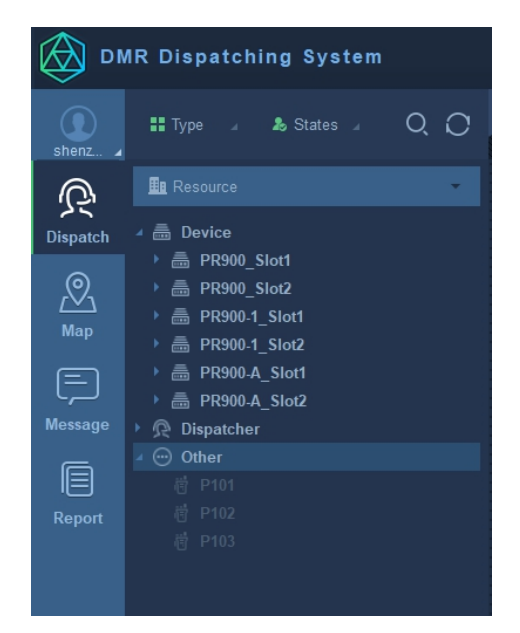

Figure 5-26 Repeater login successful to dispatcher

If the font of the repeater is gray, it indicates that the repeater is not registered successfully, please

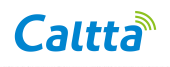

check if the configuration is correct, and check whether the PC firewall of the PD200 has added DPS, LDS (or displays "Java (TM) Platform SE). Binary"), PD200 to the list of "allowed apps and features", as shown in the following figure.

| Mome Windows Security   Find a setting ✓   Update & Security Open Windows Defender Security Center is you and held of your device.   ✓ Windows Update   ✓ Windows Update   ✓ Windows Update   ✓ Windows Security   ✓ Windows Update   ✓ Protection areas   ✓ Windows Security   ✓ You & threat protection   ✓ You & threat protection   ✓ You & threat protection   ✓ You & threat protection   ✓ You & threat protection   ✓ You & threat protection   ✓ You & threat protection   ✓ You & threat protection   ✓ You & threat protection   ✓ You & threat protection   ✓ You & threat protection   ✓ You & threat protection   ✓ You & threat protection   ✓ You and what can access your network   ✓ You and what can access your network   ✓ You device performance & health   ✓ You device performance & health   Ø Protection and bing security:   ✓ App & browser control   App or protection and security:   ✓ App & browser control   App or protection and online security:   ✓ App & browser control   App or protection and online security:   ✓ App & browser control   App or protection and online security:   ✓ Ap |
|----------------------------------------------------------------------------------------------------|
|                                                                                                    |

Figure 5-27 Windows defender firewall setting -1

Make sure that DPS, LDS (or displays "Java (TM) Platform SE). Binary"), and PD200 have been

added and checked in the list, as shown in the following figure.

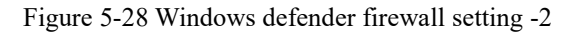

| Allow apps to communicate through Win                 | dows Defen                                                                                                    | nder Fire   | ewall               |               |              |
|-------------------------------------------------------|----------------------------------------------------------------------------------------------------|-------------|---------------------|---------------|--------------|
| To add, change, or remove allowed apps and ports, cli | ck Change setti                                                                                                    | ings.       |                     |               |              |
| What are the risks of allowing an app to communicate  | ?                                                                                                    |             |                     | 🗣 Change sett | ings         |
| For your security, some settings are managed by       | your system ac                                                                                                    | Iministrato | or.                 |               |              |
| Allowed apps and features:                            | Domain                                                                                                    | Private     | Public              | Group Policy  | ^            |
| DPS                                                   | Image: A state of the state of the state | •           |                     | No            |              |
| ✓ EasyConnect                                         |                                                                                                    |             | <ul><li>✓</li></ul> | No            |              |
| Email and accounts                                    | $\checkmark$                                                                                                    | ✓           | ✓                   | No            |              |
| File and Printer Sharing                              |                                                                                                    |             |                     | No            |              |
| File and Printer Sharing over SMBDirect               |                                                                                                    |             |                     | No            |              |
| Google Chrome                                         | $\checkmark$                                                                                                    | ✓           | $\checkmark$        | No            |              |
| ☑ Groove 音乐                                           | $\checkmark$                                                                                                    | ✓           | ✓                   | No            |              |
| □ HomeGroup                                           |                                                                                                    |             |                     | No            |              |
| I'M Instant Messenger Launcher                        | $\checkmark$                                                                                                    |             |                     | No            |              |
| I'M Instant Messenger Launcher                        |                                                                                                    |             | $\checkmark$        | No            |              |
| iSCSI Service                                         |                                                                                                    |             |                     | No            |              |
| Key Management Service                                |                                                                                                    |             |                     | No            | $\checkmark$ |
|                                                       |                                                                                                    |             |                     |               |              |

### 5.4 Offline map setting (licensed feature)

#### 5.4.1 Dispatch server setting

Offline map function version 3.0 requires licence, please make sure you have licence permission before using this function.

The default path to load offline map is "c:\offlinemap" in dispatch server, put the downloaded offline map in this folder (if the folder doesn't exist, create it manually and rename it as offlinemap), reboot the server, make sure that DPS and LDS processes are restarted successfully.

If offline map package should be put in other path, you should open server.xml file in server installation folder, e.g. (C:\Program Files (x86)\Caltta\PD200 Server\LDS\apache-tomcat\conf\server.xml) , find <Context path="/offlineMap" docBase="C:\offlinemap" debug="0" reloadable="false" /> line, and modify docBase path to the offline map path, then save the file and reboot the server.

#### 5.4.2 Dispatch client setting

The offline map is automatically selected and loaded after the dispatch client logs in.

### 6 Radio configuration

### 6.1 Radio CPS read

The radio 1 connects to the PC through the programming cable and opens the corresponding radio CPS software (If it is an installation version, please install it first), as shown in the following figure.

Figure 6-1 Radio CPS read

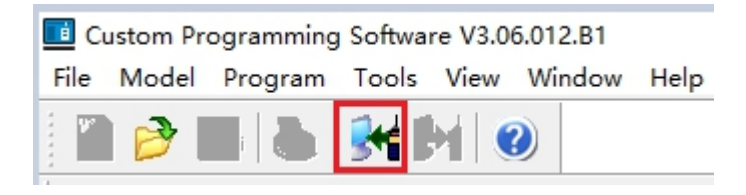

Click the "Read" icon St on the toolbar and click "OK" to read. After the successful reading, the list is displayed on the left side of the CPS, as shown in the following figure.

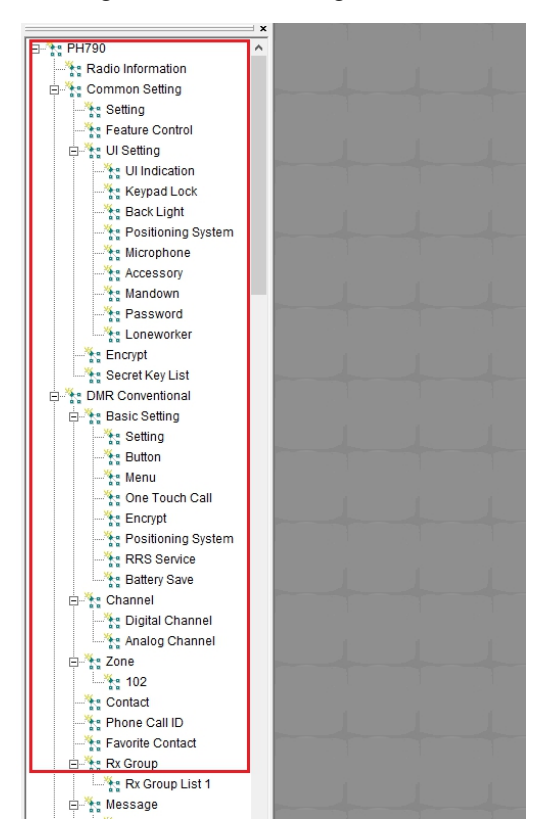

Figure 6-2 Radio reading successful

### 6.2 Basic setting (supplementary service)

Double-click the "Settings" option under "DMR Conventional" - "Basic Setting". on the pop-up page "Radio ID" parameter, radio 1 is filled in as "101" according to chapter 2.1.2 Radio planning, as shown in the following figure. Configure radio 2 and 3 according to chapter 2.2.2 planning in simulcast scenario (If the dispatcher needs to use remote kill, remote revive, call alert, radio check functions, then the remote kill/revive, radio check and call alert decode boxes should be checked).

| 🗄 韂 DMR Conventional 🔹 🔺 |                                |  |
|--------------------------|--------------------------------|--|
| 🖻 🔭 Basic Setting        | Basic Setting                  |  |
| -Z Setting               | Radio ID 101                   |  |
| 🎠 Button                 |                                |  |
|                          | Call Hang Time [s] 3.0         |  |
|                          | TX Preamble Duration [ms] 960  |  |
| - 🎠 Quick Dial           | Wakeun Retries 2               |  |
| - The Encrypt            |                                |  |
|                          | Sync Wakeup Time[ms]  600      |  |
|                          | Wait Ack Delay[ms] 0           |  |
| Battery Save             | Wait Ack Send Preamble No 1    |  |
| 🖻 🎦 Channel              |                                |  |
| - tigital Channel        | No Voice Call Clear Time[s] 3  |  |
| Analog Channel           | PSTN WaitAck Time[s] 10        |  |
| 🖻 🚼 Zone                 | Rx RSSI Threshold[dBm] Disable |  |
|                          |                                |  |
|                          | Default Zone   101             |  |
|                          | Dial Rule Flat                 |  |
| Favorite Contact         | Talkback In All Call           |  |
| 🖻 🐂 Rx Group             | WildCard V                     |  |
| Rx Group List 1          |                                |  |
| 🖻 🐂 Message              | Radio Disable/Enable Decode IV |  |
| QuickText                | Background Call Decode         |  |
| Emergency                | Radio Check Decode 🔽           |  |
| System 1                 | Alert Call Decode 🔽            |  |
| 🖻 🔭 Roam                 | Hook Key Call 🔽                |  |
| Roaming List 1           |                                |  |

Figure 6-3 Radio basic setting

### 6.3 Contact setting

Double-click the "Contact" option under "DMR Conventional". You can modify, add, or delete contacts on the pop-up page. According to chapter 2.1.2 radio planning, the radio 1 is configured with group call 101 as the contact, the call alias is G101, the call type is group call, and the call ID is 101, as shown in the following figure.

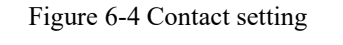

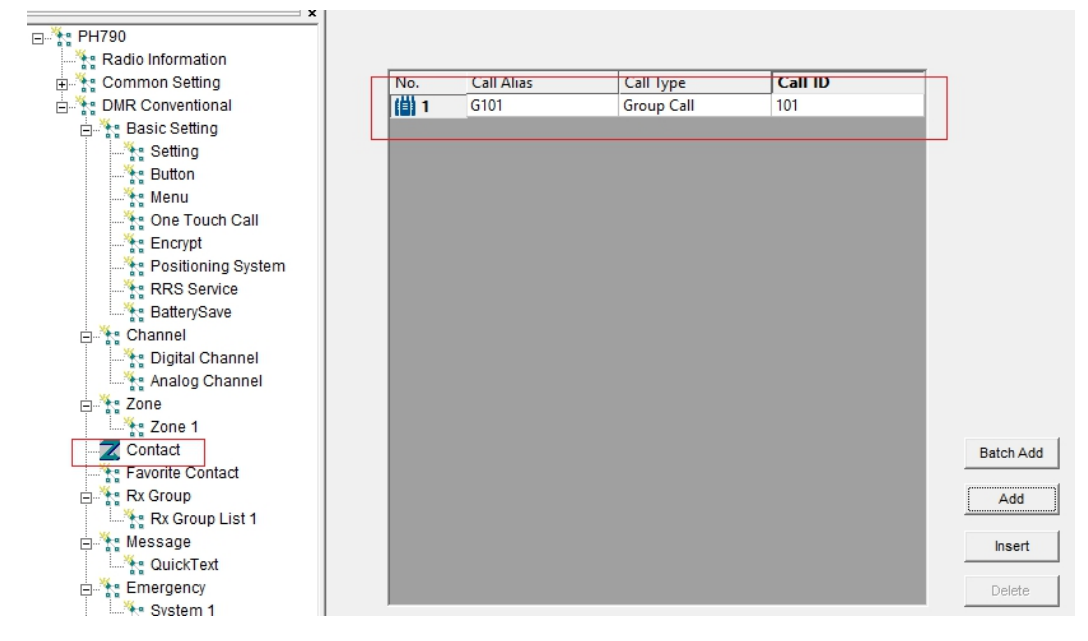

### 6.4 Channel setting

Double-click the "Digital Channel" option under "DMR Conventional" - "Channel". Click ">>"

under "Other" Column, the frequency value can be modified, added or deleted on the pop-up page.

| 🕀 🦌 Common Setting   | No. | RX Frequency [M | TX Frequency [M | Color Code | TX Admit     | Channel Name | Power Level | Slot   | Other |
|----------------------|-----|-----------------|-----------------|------------|--------------|--------------|-------------|--------|-------|
| 🖃 🏋 DMR Conventional | 1   | 412.050000      | 402.050000      | 1          | Always Allow | D412.050-1   | Low         | Slot 1 | >>    |
| 🖶 🎠 Basic Setting    | 2   | 445.150000      | 445.150000      | 1          | Always Allow | D445.150     | High        | Slot 1 | >>    |
| Channel              | 3   | 469.150000      | 469.150000      | 1          | Always Allow | D469.150     | High        | Slot 1 | >>    |
|                      |     |                 |                 |            |              |              |             |        |       |
| Analog Channel       |     |                 |                 |            |              |              |             |        |       |
| 🖻 🦖 Zone             |     |                 |                 |            |              |              |             |        |       |
| Zone 1               |     |                 |                 |            |              |              |             |        |       |

According to the radio planning, the RX frequency of radio 1 is 412.05Mhz, the TX frequency is 402.05Mhz, the color code is 1, and the time slot is 1, the channel name is D412.05-1, and the TX contact selects G101, as shown in the following figure.

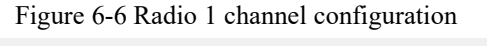

| _ Normal                      |                                |
|-------------------------------|--------------------------------|
| No. 1                         | Talkaround                     |
| Channel Name D412.05-1        | Rx Only                        |
|                               | Private Call Confirmed 🕅       |
| Color Code                    | Auto Scan                      |
| Slot Slot 1                   | IP Interconnect                |
| Scan/Roam List None           | Automatic Start Roaming        |
|                               | трма рмо 🥅                     |
|                               | RRS Switch                     |
|                               | Transmit                       |
| RX Frequency [MHz] 412.050000 | TX Frequency [MHz] 402.050000  |
| Rx Group List Rx Group List 1 | Tx Contac                      |
| Emergency Alarm Tips          | Power Level High               |
| Emergency Alarm Reply         | TX Admit Always Allow 💌        |
| Emergency Call Tips           | Tx Time-out Time [s] 60        |
| Encrypt                       | TOT Pre-alert Time [s] 0       |
| Encrypt                       | TOT Re-key Time [s] 0          |
| Random Key Encrypt            | Emergency System 1             |
| MultiKey Decrypt              | GPS ACK Channel Preset Channel |
| Encrypt Type Basic 💌          | ,                              |
| Encrypt Key None              |                                |
|                               |                                |

Click the Add button to configure the same frequency, color code, contact, time slot select time slot 2, and the name is changed to D412.05-2, as shown in the following figure.

Figure 6-7 Radio add channel

| No. | RX Frequenc | TX Frequency [ | Color Code | TX Admit     | Channel Alias | Power Level | Slot   | Other |
|-----|-------------|----------------|------------|--------------|---------------|-------------|--------|-------|
| 1   | 412.050000  | 402.050000     | 1          | Always Allow | D412.05-1     | Low         | Slot 1 | >>    |
| 2   | 412.050000  | 402.050000     | 1          | Always Allow | 412.05-2      | Low         | Slot 2 | >>    |

### 6.5 Radio RRS setting

Double-click "RRS Service" under "DMR Conventional" - "Basic Setting", and the radio registration

parameters can be set on the pop-up page, as shown in the following figure.

On the pop-up page, you can set the number of repetitions and the time interval for repeated

registration when the radio registration fails.

| Figure 6- | 8 Radio RRS | setting - 1 |
|-----------|-------------|-------------|
|-----------|-------------|-------------|

| ∃**** PH790          |                      |
|----------------------|----------------------|
|                      | RRS Service          |
| 🗄 🦌 Common Setting   |                      |
| 🗄 🎠 DMR Conventional | RRS Delay Time[s] 3  |
| Basic Setting        | RRS Retry Counter 10 |
| Button               | RRS Interval[ms]     |
| One Touch Call       | RRS Random Cycles[s] |
| RRS Service          |                      |
| BatterySave          |                      |

After RRS service is set, click "Digital Channel" under "Channel", click "Other", and check RRS switch on the pop-up page. When the radio powers on, it will send a registration message in the channel, and will send a de-registeration message when it is turned off, as shown in the following figure.

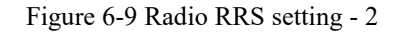

| Normal         |            |                         |
|----------------|------------|-------------------------|
| No.            | 1          | Talkaround              |
| Changed Name   | D412 050-1 | Rx Only                 |
| Channel Name   |            | Private Call Confirmed  |
| Color Code     | 1          | Auto Scan               |
| Slot           | Slot 1     | IP Interconnect         |
| Scan/Roam List | None 🔻     | Automatic Start Roaming |
|                |            | трма рмо Г              |
|                |            | RRS Switch 🔽            |
|                |            |                         |

#### 6.6 Radio positioning information report

Double-click "Positioning System" under "DMR Conventional" - "Basic Setting", check the "Positioning Info Report" on the pop-up page, and configure "Report Condition", "Report Interval Time", "Report Random Cycles" and "Report Interval Distance" ("Target ID" is not used right now). The radio will report the GPS information according to the corresponding period or distance, as shown in the following figure.

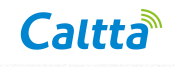

Figure 6-10 Radio positioning system setting

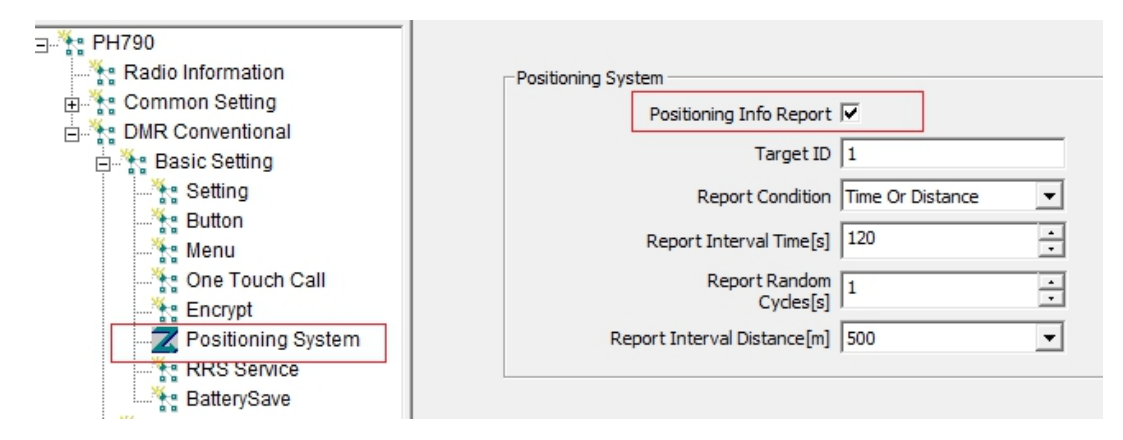

### 6.7 Rx group setting

Double-click "RX Group" under "DMR Conventional", select "G101" under "Available" on the left, and click the "Add>>" button, add "G101" to the right "Members", as shown in the following figure.

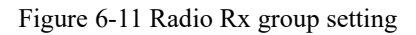

| Radio Information | Rx Group Lis  | t Alias Rx Group List 1 |         |
|-------------------|---------------|-------------------------|---------|
| H Setting         | RX Group List |                         |         |
| Channel           | Available     |                         | Members |
|                   |               |                         | 0404    |
| Contact           |               |                         | GIUT    |
|                   |               |                         |         |
| 🖃 🔭 Rx Group      |               |                         |         |
| Rx Group List 1   |               |                         |         |
| E Message         |               |                         |         |
| QuickText         |               |                         |         |
| Emergency         |               |                         |         |
| System 1          |               |                         |         |
| Roam              |               | <u>A</u> dd >>          |         |
| Koaming List 1    |               |                         |         |
| Scan List 1       |               | << <u>R</u> emove       |         |
| Compatibility     |               |                         |         |
| a a               |               |                         |         |
|                   |               |                         |         |

### 6.8 Radio CPS write

After setting the above steps, click the "Write" icon in the toolbar, click "OK" button on the pop-up interface to write, the radio will restart after the successful writing, as shown in the following figure.

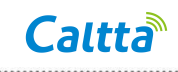

Figure 6-12 Radio CPS write

.....

| 🖺 ờ 🛃 💩 💏 🚧 🥝                      | Write                | × |
|------------------------------------|----------------------|---|
| Digital Channel Contact Setting RR | 53                   |   |
|                                    | DMR Conventional     |   |
| Radio Information                  | Auto Increase        |   |
| E                                  | Radio Start ID 101   |   |
| Basic Setting                      | Written Count        |   |
| 🗄 📲 Zone                           | Next ID 101          |   |
| Contact                            |                      |   |
| Favorite Contact                   |                      |   |
| 🛱 🔭 Rx Group                       | Click OK to continue |   |
| Rx Group List 1                    |                      |   |
| 📥 🚼 Message                        |                      |   |
| QuickText                          | OK Cancel            |   |
| 🗄 🔭 🎇 Emergency                    |                      |   |
| System 1                           |                      |   |
| 🛱 🤆 Roam                           |                      | _ |

According to chapter 2.1.2 Radio planning, perform CPS writing operations on radio 2 and radio 3 in the same way. In simulcast scenarios, perform CPS writing operation on terminals 4 and 5 in the same way.

## 7 Commissioning system

### 7.1 Radio registration

- Precondition:
  - 1. Repeater1 is connected to the PD200 server and the PD200 client is logged in.
- Operation step:
  - 1. Radio 1 powers on
- ➢ Expected result:
  - P101 (radio 1) is displayed under the time slot 1 of PR900, and the font is highlighted, as shown in the following figure.

| A Resource          |
|---------------------|
| ⊿ 🧱 Device          |
| 🔺 🌐 IPID5           |
| ⊿ 🚟 PR900_Slot1     |
| 👭 All Call          |
| <u>ቢ</u> G101       |
| <u>ቢ</u> G103       |
| 风 601               |
| 谱 P1                |
| PR900_Slot2         |
| 🕨 🖵 Dispatcher      |
| InterConnect System |
| ▶ 遭 Others          |
|                     |

Figure 7-1 Radio registration check

### 7.2 Radio de-registration

- ➢ Precondition:
  - 1. The repeater1 is connected to the PD200 server and the PD200 client is logged in. The radio has successfully registered in the corresponding time slot.

.....

- > Operation step:
  - 1. Radio 1 power off.
- ➢ Expected result:
  - 1. P101 (radio 1) is offline, and the font is gray. As shown in the following figure.

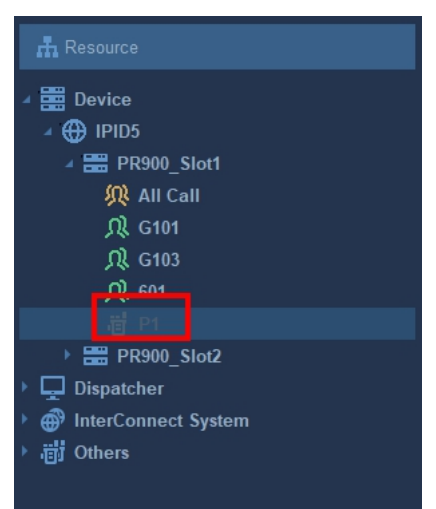

Figure 7-2 Radio de-registration check

### 7.3 Voice call

#### > Precondition:

- 1. The repeater1 and repeater 2 are connected to the PD200 server successfully, the PD200 client is logged in. Radio 1 & 2 are online in the corresponding time slots.
- Operation steps:
  - 1. Radio 1 initiates group call G101 in slot 1.
  - After the radio 1 releases the PTT button, click the PTT button of the slot 1 on the PD200 client interface to initiate the group call G101.
- > Expected result:
  - Radio 2 receives the G101 group call initiated by radio 1 and can hear radio 1 speaking. PD200 client can receive the G101 group call initiated by radio 1 and can hear radio 1 speaking (PD200 client PC is connected with headset), the dispatching interface is shown in figure 7-3.
  - Both radio 1 and radio 2 receive the group call G101 initiated by the PD200 client. The dispatching interface is shown in figure 7-4.

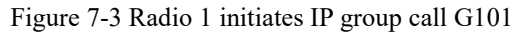

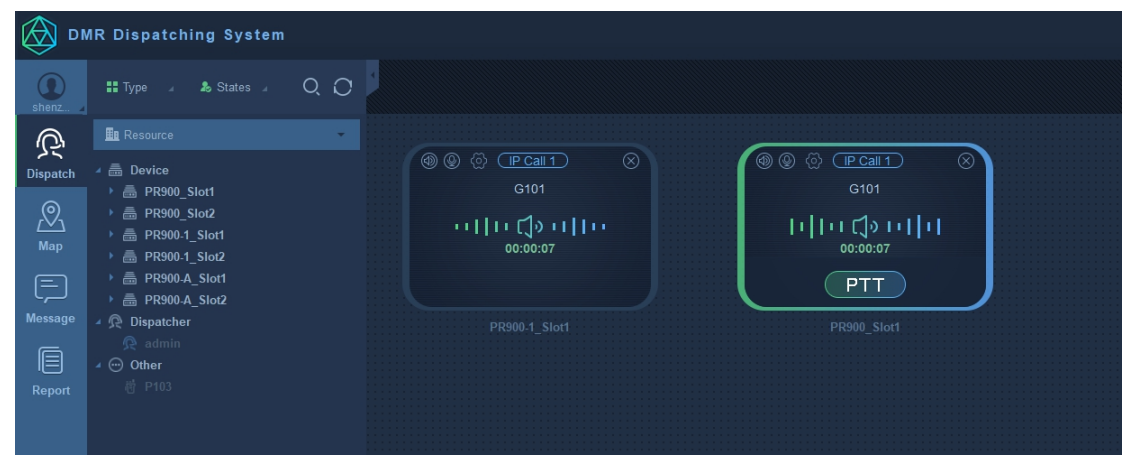

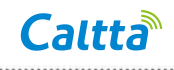

Figure 7-4 Dispatcher initiates group call G101

| 🙆 ом       | R Dispatching System                                                                                               |               |          |
|------------|----------------------------------------------------------------------------------------------------|---------------|----------|
| shenz 4    | 🏭 Type 🔺 🌡 States 🖌 📿 🅻                                                                                            |               |          |
| Ŕ          | 🏨 Resource                                                                                                    |               |          |
| Dispatch   | ⊿ ≣ Device                                                                                                    |               |          |
| <u>Мар</u> | <ul> <li>→ ■ PR900_Slot1</li> <li>→ ■ PR900_Slot2</li> <li>→ ■ PR900.1_Slot1</li> <li>→ ■ PR900.1_Slot2</li> </ul> |               | 00:00:04 |
| Ē          | <ul> <li>▶</li></ul>                                                                                               |               |          |
| Message    | A R Dispatcher                                                                                                    | PR900.1_Slot1 |          |
| Report     | 1 全 ── Other<br>樹 P103                                                                                             |               |          |
|            |                                                                                                    |               |          |

#### 7.4 Send message

- > Precondition:
  - The repeater is connected to the PD200 server successfully, the PD200 client is logged in. Radio 1 & 2 are online in the corresponding time slots.
- > Operation steps:
  - On PD200 client PC, select "Message" "Resource", right click group G101 under slot 1, select "Send Message", enter "Hello, PR900" in the pop-up window, and click "Send".
  - 2. Radio 1 sends a group message "Hi, PR900" to group G101.
- ➢ Expected result:
  - 1. Radio 1 and radio 2 receive the message "Hello, PR900" sent from PD200 client.
  - Radio 2 and PD200 client receive the message "Hi, PR900" from radio 1, as shown in the following figure.

| G101_1     | ×           |
|------------|-------------|
|            | 16:25       |
|            | Hello,PR900 |
| P101 18:28 |             |
| HI,PR900   |             |
|            |             |
|            |             |
|            |             |
|            |             |
|            |             |
|            |             |
|            |             |
|            | send        |
|            |             |

Figure 7-5 Message display on dispatcher interface

### 7.5 GPS Location

- Precondition:
  - The repeater is connected to the PD200 server and the PD200 client is logged in. Radio
     1 is configured with positioning information report and has enable GPS.
- > Operation step:
  - 1. Select "Map" "Resource", right click P101 under slot 1, select "Location".
- Expected result:
  - 1. The PD200 interface switches to the map interface, and the location of radio 1 will be displayed on the map, which is consistent with the actual location, as shown in figure.

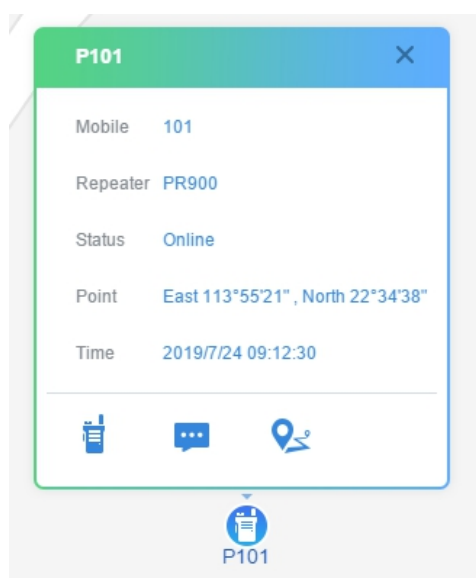

Figure 7-6 Map display on dispatcher interface

### 7.6 Real-time GPS location

- Precondition:
  - The repeater is connected to the PD200 server and the PD200 client is logged in. Radio
     1 is configured with positioning information report on, and the automatic report has been chosen and periodic report has been selected.
- Operation steps:
  - 1. Right click P101 under slot 1, select "Real Time Location".
  - 2. After a period of time, right click P101, select "Cancel Location".
- Expected result:

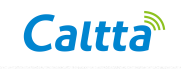

 The PD200 interface switches to the map interface. The icon of radio 1 is centered on the map interface, and there is a highlighted display around the icon. Radio 1 location can be automatically refreshed periodically.

.....

2. After "Cancel Location" operation, the highlighted display around the radio icon disappears.

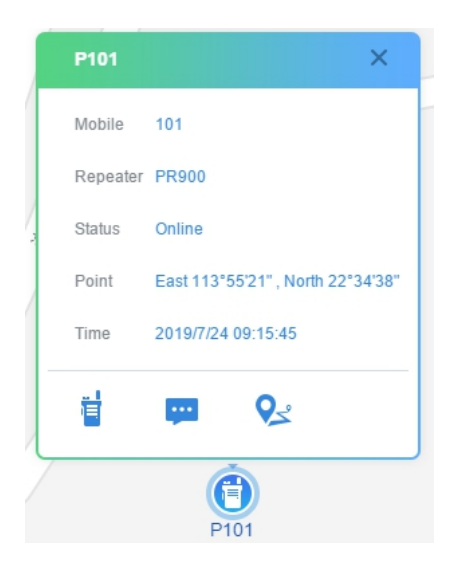

Figure 7-7 Real-time location display on dispatcher interface